MANUAL DE INSTRUÇÕES

# Profitchart RT & Profitchart PRO

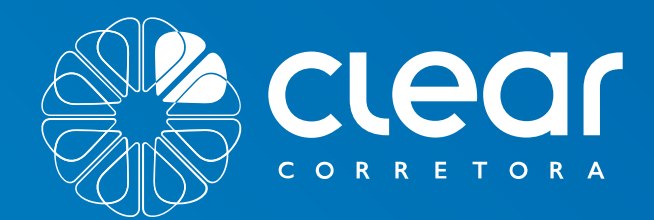

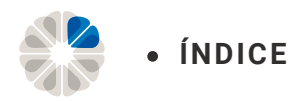

#### Início

- **01.** Como contratar
- 03. Como instalar
- 05. Como fazer o login
- 05. Ativação e bloqueio da conta

#### FAQ

- 46. Não estou recebendo a senha no e-mail
- 46. Solicitando o reenvio da senha

#### 46. Contato dos desenvolvedores

#### **Principais funcionalidades**

- 06. Boleta de ordens
- 08. Envio de ordens pelo gráfico
- 09. Inserindo indicadores no gráfico
- 11. Inserindo objetos no gráfico
- 11. Alterando a periodicidade gráfica
- 11. Salvando as configurações gráficas
- 12. Abrindo um novo gráfico
- 12. Indexando o ativo no gráfico
- 13. Fechando o gráfico
- 14. Retirando confirmação de envio de ordens
- 15. Relatório de performance
- 26. SuperDOM
- 33. Times and Trades
- 40. Livros de oferta
- 45. Tipos de conta

#### 46. Conteúdo Nelogica

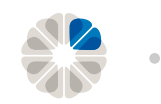

# Introdução

O ProfitChart é a plataforma indicada para quem busca alinhar análises gráficas, leitura de fluxo e robustez em um só programa. A leitura de fluxo de ordens é uma metodologia que só pode ser plenamente executada, caso haja recursos inteligentes que facilitem a identificação da agressão e de atuações de compra e venda no book.

O ProfitChart possui ainda um sistema avançado de gráficos voltados para perfis diversos. Para o intraday, é possível encontrar periodicidades da análise técnica clássica e periodicidades ditas "quebradas", além de gráficos atemporais, como o Renko e por pontos.

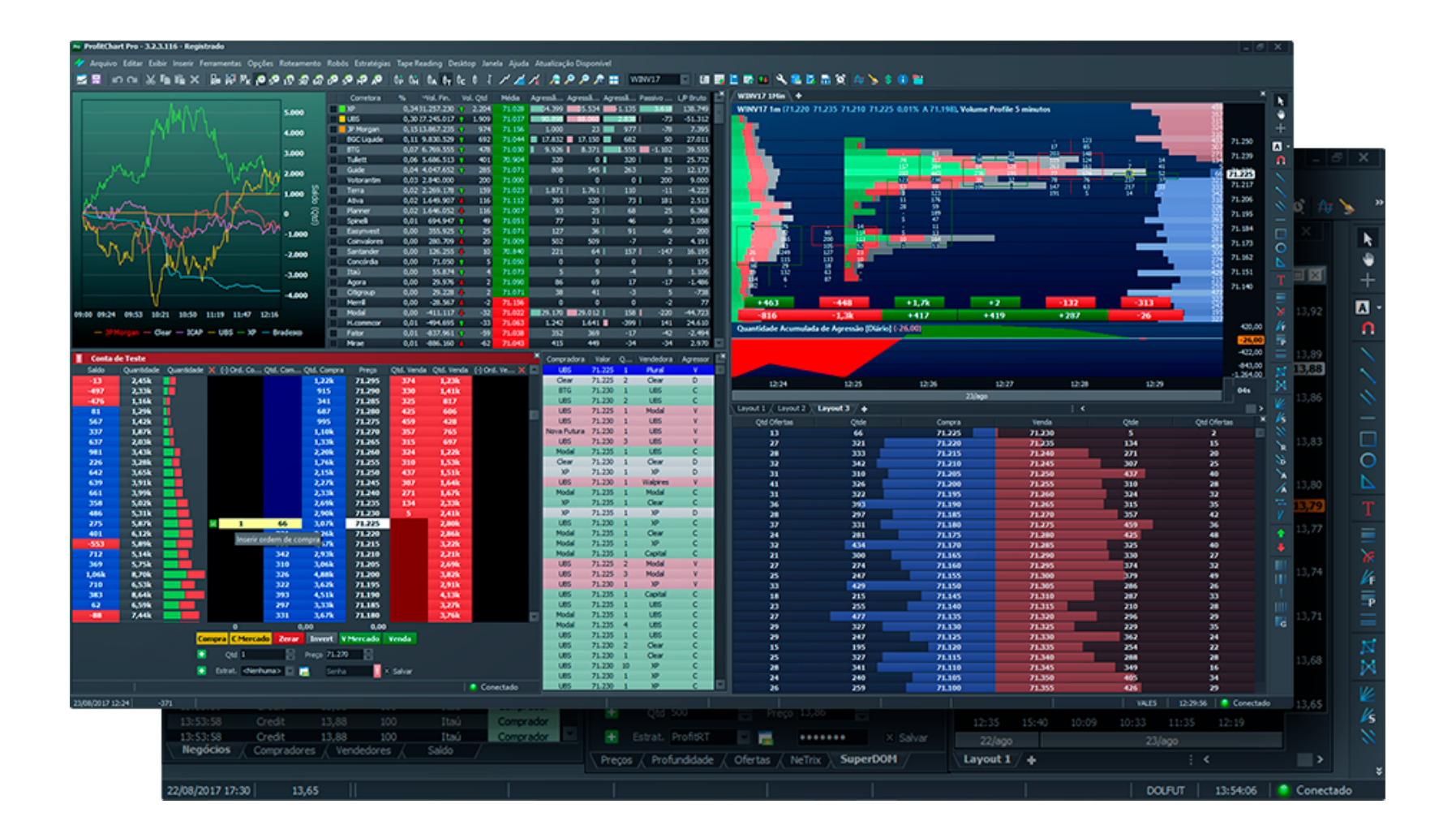

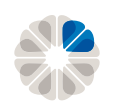

# Início

### Como contratar

Para efetivar a contratação do Profitchart, basta acessar o Pit de Negociação no caminho abaixo:

#### Contratação através do Pit Novo:

No canto superior direito, clique em cima do seu número de cliente no símbolo 奈

- > Plataformas;
- > Selecione o Profitchart desejado;
- > Leia e, caso concorde, aceite os termos do produto;
- Coloque sua assinatura eletrônica;
- > Contrate.

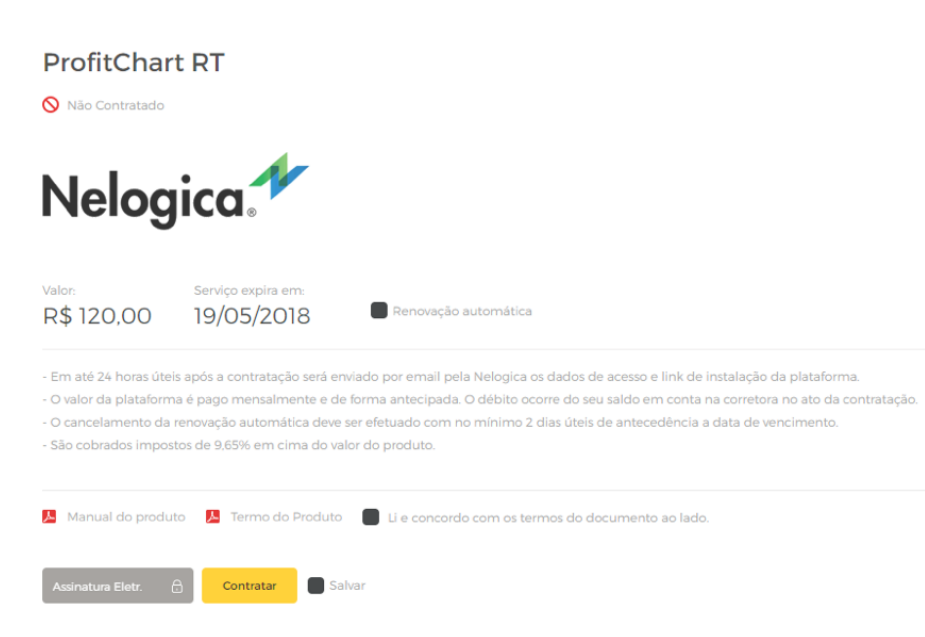

Figura 1 - Para Profitchart Pro é o mesmo procedimento.

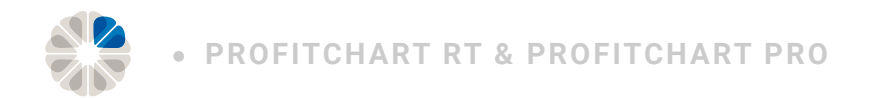

#### Contratação através do Pit Antigo:

No canto superior direito, clique em cima do seu número de cliente no símbolo 奈

- > Meus investimentos;
- > Plataformas;
- > Clique nas "bolinhas" para avançar até achar a página da plataforma Profitchart;
- > Leia e, caso concorde, aceite os termos do produto;
- > Coloque sua assinatura eletrônica;
- > Contrate.

|               | ProfitChart RT                                                                  | Valor                         |  |
|---------------|---------------------------------------------------------------------------------|-------------------------------|--|
|               | - Em até 24 horas úteis após a contratação será enviado por email pela Nelogica | R\$ 120,00                    |  |
|               | os dados de acesso e link de instalação da plataforma.                          | Renovação automática          |  |
|               | - O valor da plataforma é pago mensalmente e de forma antecipada. O débito      |                               |  |
| Nelogica.     | ocorre do seu saldo em conta na corretora no ato da contratação.                | Serviço expira em: 19/05/2018 |  |
|               | - O cancelamento da renovação automática deve ser efetuado com no mínimo 2      |                               |  |
|               | dias úteis de antecedência a data de vencimento.                                |                               |  |
|               | - São cobrados impostos de 9.65% em cima do valor do produto                    | I                             |  |
| Li e concordo | com os termos do documento ao lado.                                             | roduto 😕 Manual do produto    |  |
| 0 Não Contrat | ado Assinatura eletrônica: Salvar Contratar                                     |                               |  |

#### Pronto!

Após contratar a plataforma, aguarde até 24 horas para receber o e-mail de confirmação com seus dados de acesso.

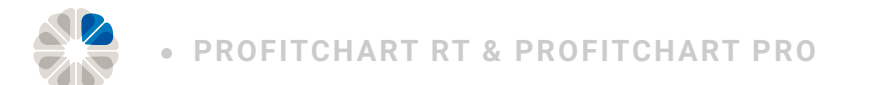

## Como instalar

- > Após o recebimento do arquivo por e-mail;
- > Faça o download no link indicado;
- > Localize o *download* no computador;
- > Execute o arquivo;
- > Clique em "próximo;

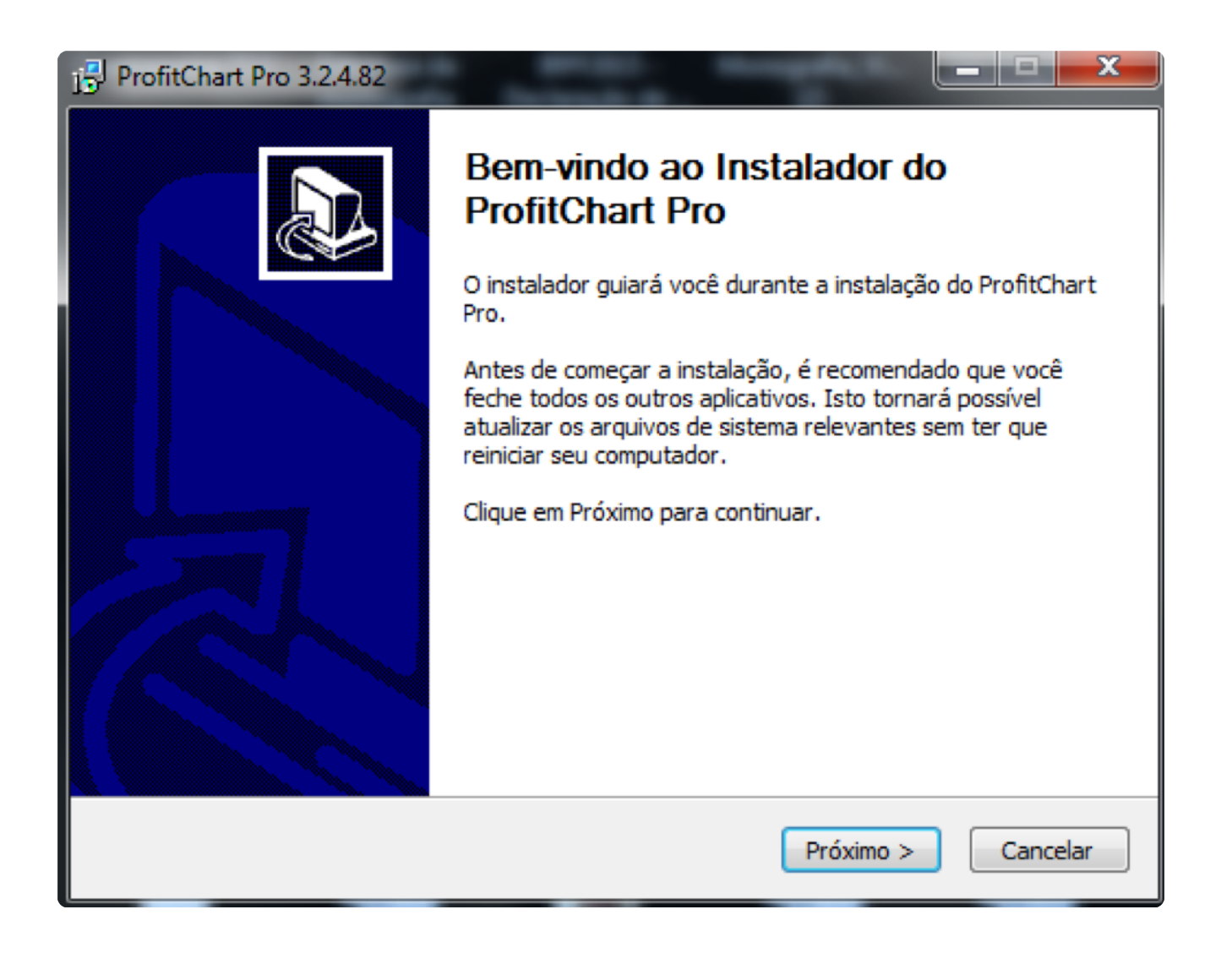

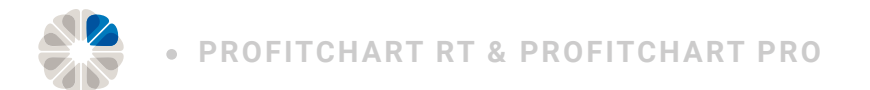

- > Depois, leia os termos de condições de uso do serviço;
- > Caso concorde, clique em "Eu Concordo";

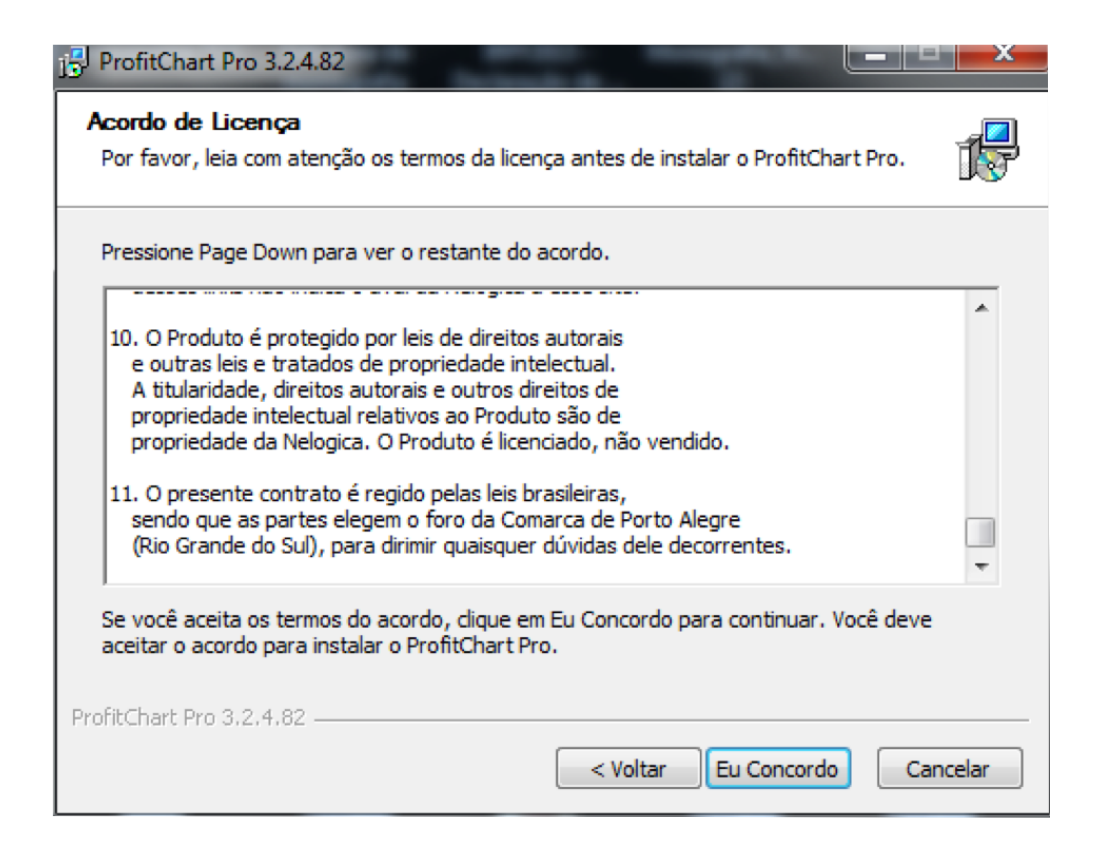

> Feito isso, clique em "Concluir".

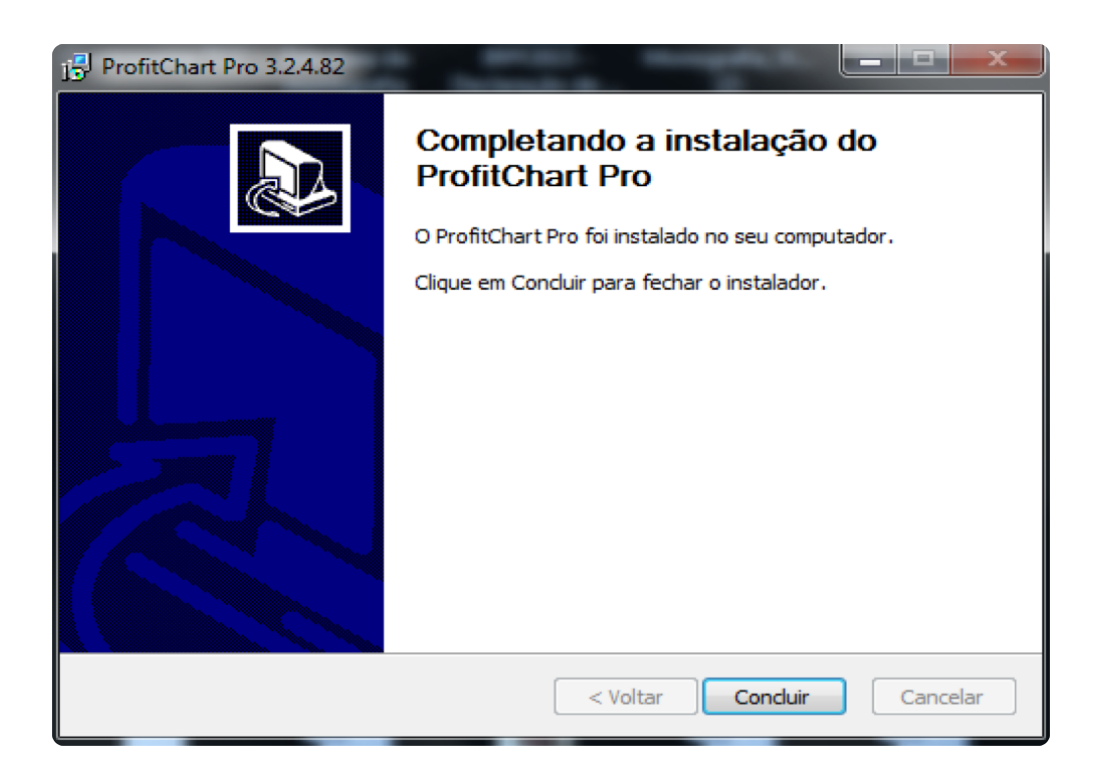

**Pronto!** Agora a plataforma encontra-se instalada em seu computador.

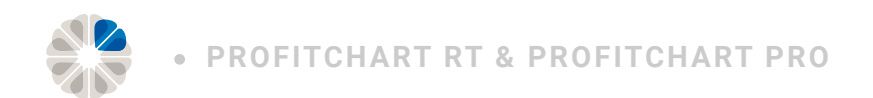

## Como fazer o login

- > Após instalado, localize o ícone do ProfitChart na sua área de trabalho;
- > Clique para abrir;
- > Depois de aberto, será solicitado um código de ativação enviado por e-mail;
- > Clique em "Ativar";

| A | tivação 🛛 📉 🔀                                                                                          |  |  |  |  |  |
|---|----------------------------------------------------------------------------------------------------|--|--|--|--|--|
|   | Para ativar o ProfitChart, digite no campo abaixo o código<br>de ativação que você recebeu por e-mail. |  |  |  |  |  |
|   | Código de Ativação:                                                                                    |  |  |  |  |  |
|   | < Voltar Ativar > Ajuda                                                                                |  |  |  |  |  |

- > Uma vez ativado, sua plataforma já está habilitada para as negociações;
- > Não se esqueça de alocar as garantias necessárias, para a operação desejada.

## Ativação e bloqueio da conta

- Uma vez contratada pelo Pit de Negociações da Clear Corretora, a sua conta já está ativada, sendo necessário apenas aguardar o recebimento do e-mail com o código de ativação;
- Para bloquear a conta é necessário entrar em contato com a Clear por meio do número (11) 3027-2245.

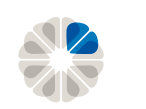

# **Principais funcionalidades**

## Boleta de ordens

As boletas do Profitchart são utilizadas para o envio de ordens ao mercado, ou seja, os mesmos vão agredir o *book* de ofertas no momento do envio, caso esteja utilizando a versão real.

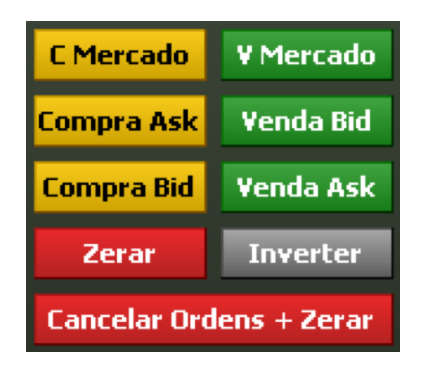

#### **Comprar a Mercado**

Envia uma ordem de compra ao valor de mercado, que é executada pelo preço do melhor vendedor.

#### Comprar Ask

Esta funcionalidade envia uma ordem de compra no mesmo valor da melhor oferta de venda, espelhando o *Ask Price*. Este tipo de ordem não é convertida à mercado, o lote restante fica aguardando execução na modalidade limite.

#### Compra Bid

Esta funcionalidade envia uma ordem de compra no mesmo valor da melhor oferta de compra, espelhando o *Bid Price*. Isto faz com que a ordem seja enviada pelo mesmo valor da melhor oferta de compra. Este tipo de ordem não é convertida à mercado, o lote restante fica aguardando execução na modalidade limite.

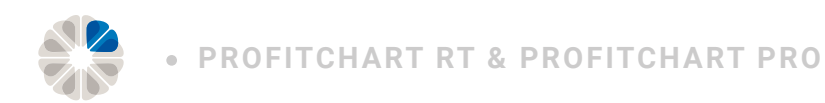

#### Vender a Mercado

Envia uma ordem de venda ao valor de mercado, que é executada pelo preço do melhor comprador.

#### Venda Ask

Esta funcionalidade envia uma ordem de venda no mesmo valor da melhor oferta de venda, espelhando o *Ask Price*. Este tipo de ordem não é convertida à mercado, o lote restante fica aguardando execução na modalidade limite.

#### Venda Bid

Esta funcionalidade envia uma ordem de venda espelhada no *Bid Price*. Isto faz com que a ordem seja enviada pelo mesmo valor da melhor oferta de compra. Esta ordem não será convertida à mercado, o lote restante fica aguardando execução na modalidade limite.

#### Zerar

Liquida as posições abertas para o ativo em questão.

#### Inverter

O botão inverter, zera a posição e abre outras no sentido contrário, com o mesmo lote. Esta funcionalidade é bastante conhecida como "virar a mão".

#### Zerar todas as posições

Zera todas as posições que estavam em aberto.

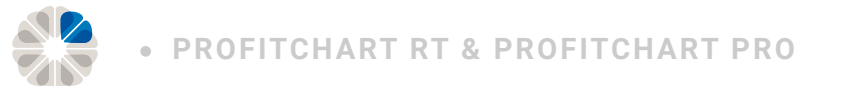

## Envio de ordens pelo gráfico

Esta tecnologia possibilita o envio de ordens pelo gráfico, trazendo uma série de vantagens, pois todas as informações estão na região onde a ação acontece, sem distrações. Basta clicar sobre a linha que representa a ordem, posicioná-la no novo preço (*drag & drop*) e a ordem estará modificada na bolsa. Esta é a maneira mais eficiente que existe, sem necessidade de abrir a boleta, digitar o preço ou qualquer outro tipo de ação.

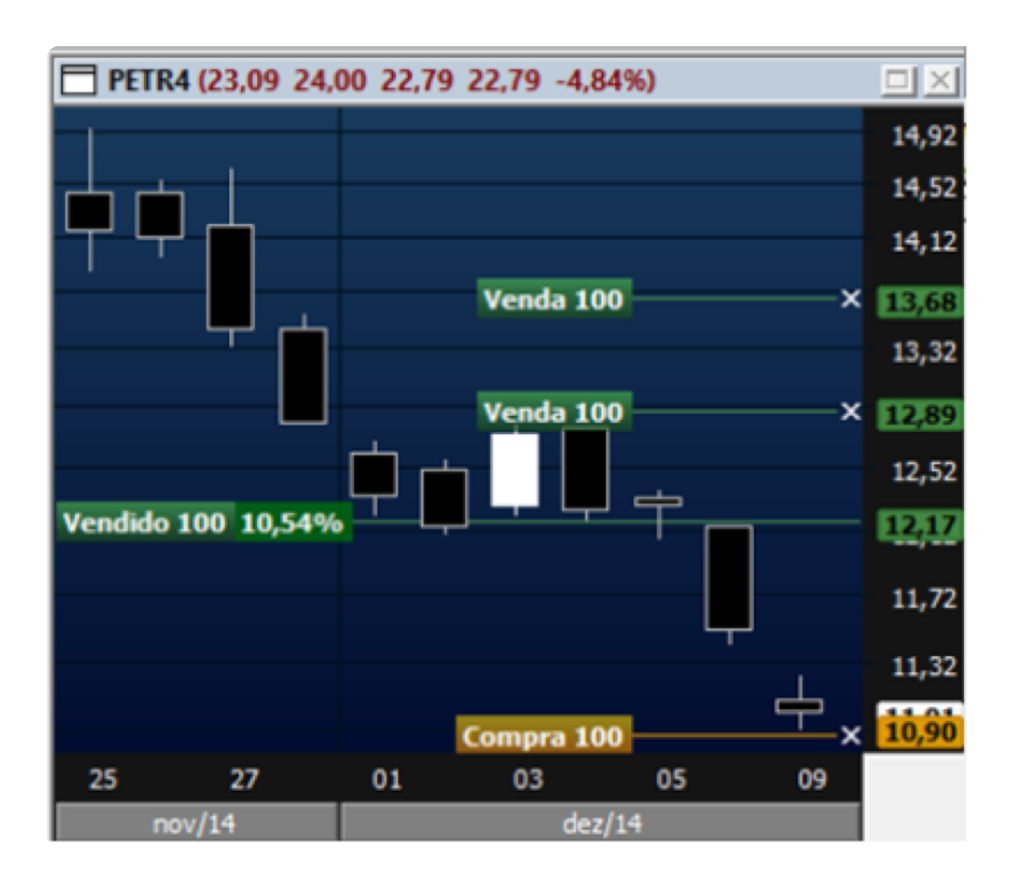

#### Ordens de compra

- > Segure "Shift" no teclado e clique no ponto onde deseja inserir a ordem.
- Para inserir uma compra limitada, coloque uma linha no gráfico abaixo da cotação. Caso precise colocar um *Stop* ou *Start* de compra, basta inserir acima da cotação no gráfico.

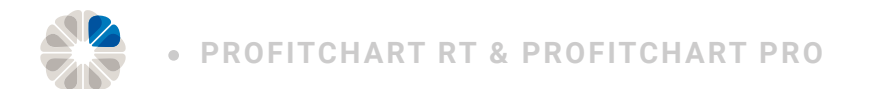

#### Ordens de venda

- > Segure "Ctrl" no teclado e clique no ponto que deseja inserir a ordem.
- Para inserir uma venda limitada, é preciso colocar a linha no gráfico acima da cotação. Caso precise colocar um *Stop* ou *Start* de venda, coloque a linha abaixo da cotação no gráfico.

Lembrando que as ordens inseridas têm validade diária e não estarão no dia seguinte apresentadas no gráfico.

## Inserindo indicadores no gráfico

Para inserir estudos de indicadores no gráfico do Profitchart, basta clicar na parte superior da plataforma em "Inserir" e, depois, selecionar a opção "Indicadores".

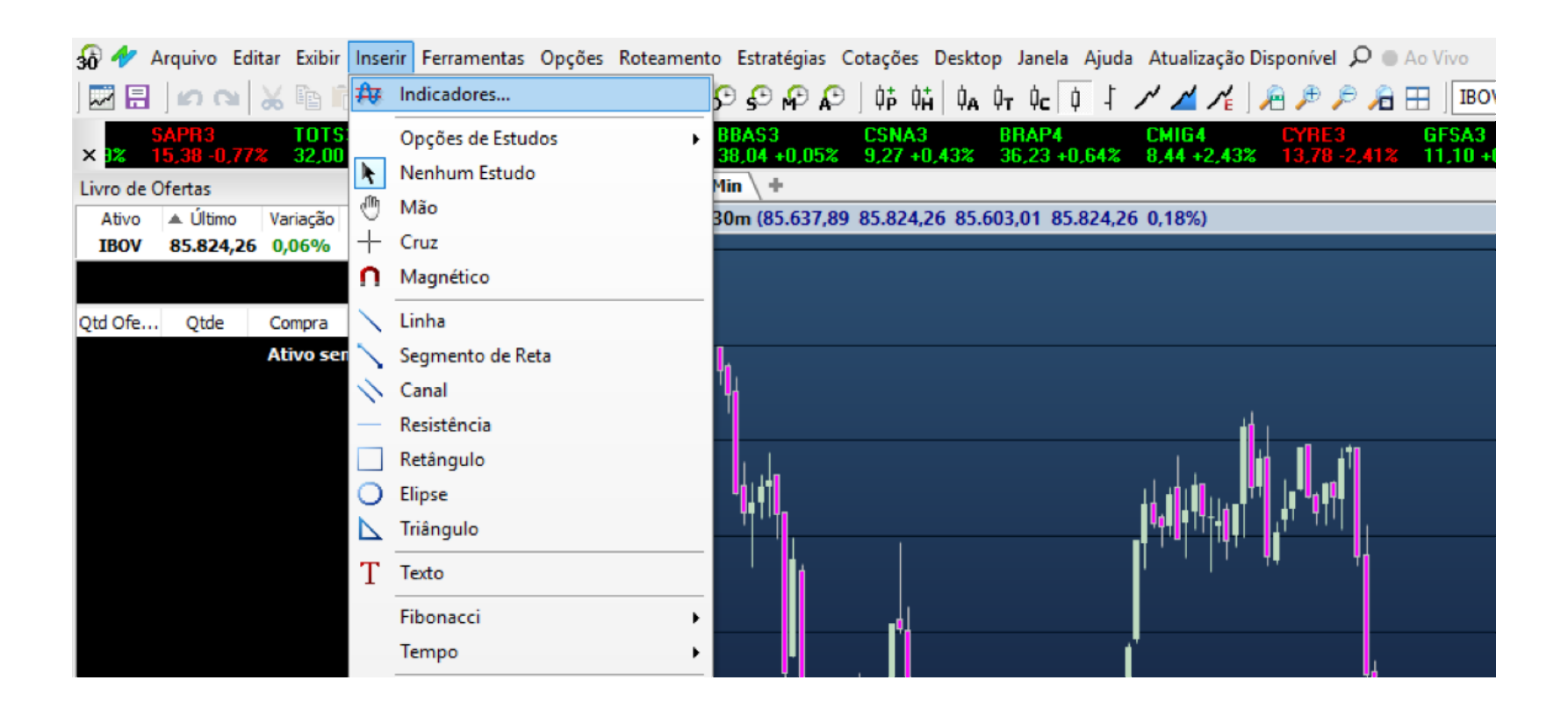

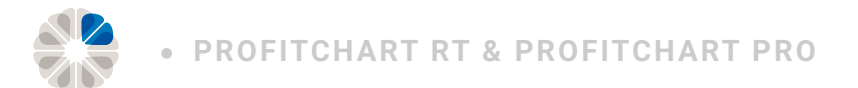

#### Selecione o indicador desejado e clique em "Inserir". >

Inserir Indicador

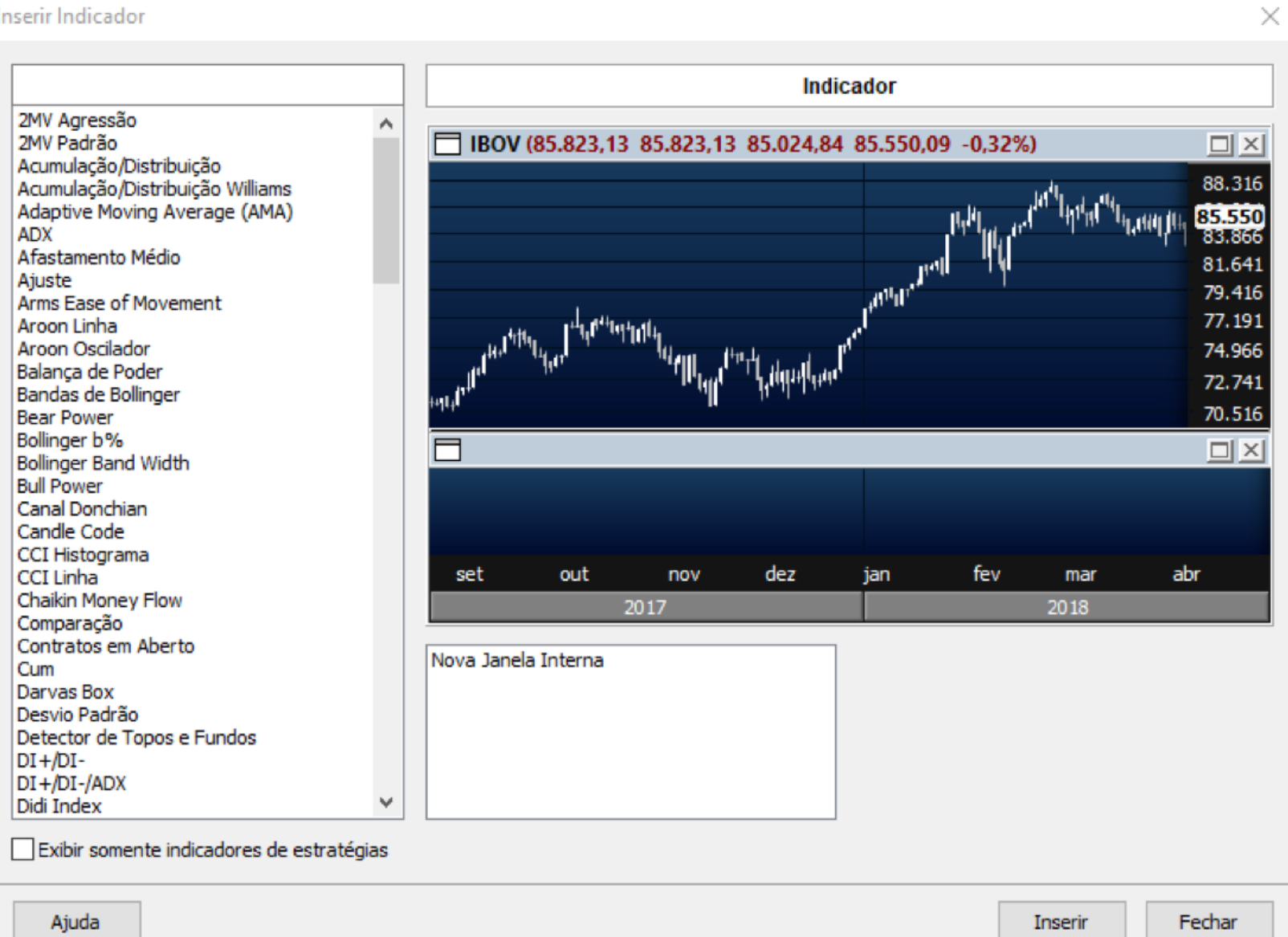

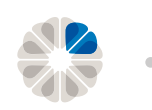

## Inserindo objetos no gráfico

Para inserir objetos no gráfico:

- > Clique em "Inserir";
- > Clique no objeto desejado;
- > Insira-o no gráfico.

| Inser | rir | Ferramentas    | Opções | Roteament |
|-------|-----|----------------|--------|-----------|
| ₽₽    | In  | dicadores      |        |           |
|       | 0   | pções de Estud | los    | •         |
| k     | N   | enhum Estudo   | )      |           |
| ٢     | Μ   | lão            |        |           |
|       | С   | ruz            |        |           |
| Π     | Ν   | lagnético      |        |           |
|       | Li  | nha            |        |           |
|       |     |                |        |           |
|       |     |                |        |           |

## Alterando a periodicidade do gráfico

A periodicidade gráfica do Profitchart pode ser constituída em diversos tempos, como de 1 a 60 minutos, diário, semanal, mensal e anual.

> Para alterar o gráfico, basta selecionar o tempo desejado no menu principal.

## Salvando as configurações gráficas

O objetivo de salvar o *desktop* do gráfico é não precisar fazer o *layout* desde o início sempre que abrir o Profitchart. Com isso, depois do *layout* ser montado, com os indicadores e objetos, é possível salvar, exportar ou importar e gerenciar os *desktops*, conforme a operação.

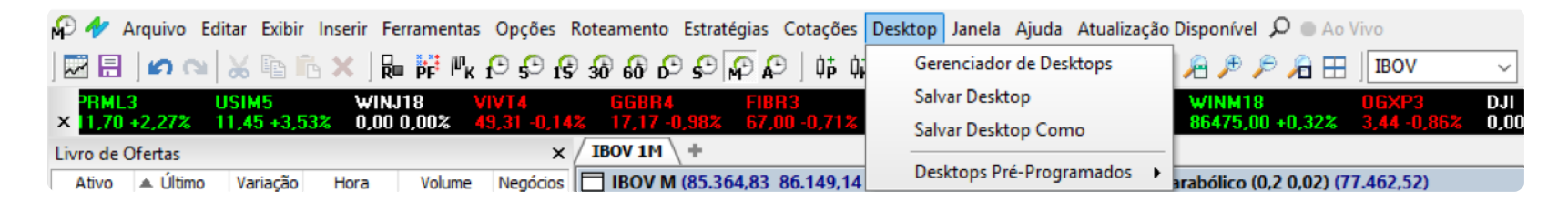

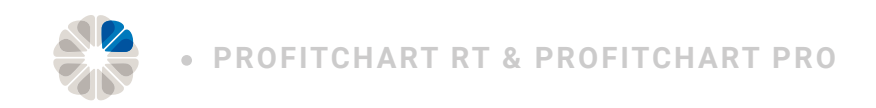

## Abrindo um novo gráfico

Para inserir um ativo no gráfico Profitchart, basta clicar em "+" ao lado do gráfico aberto e adicionar o código do ativo desejado.

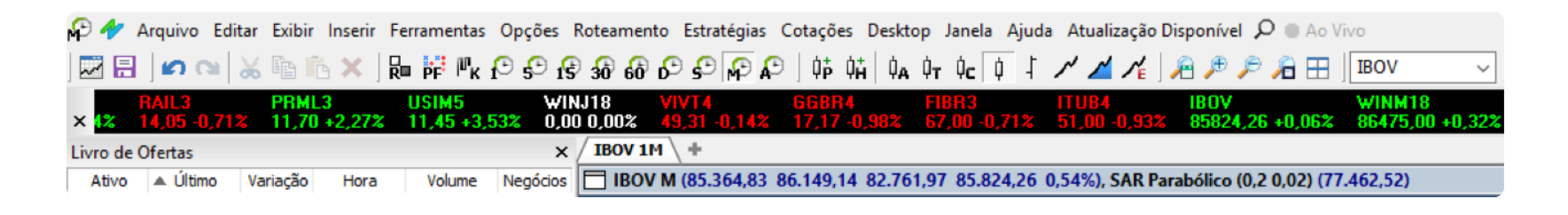

## Indexando um ativo no gráfico

A indexação no gráfico de dois ativos tem o objetivo de visualizar o *ratio* de operações em *Long&Short*. Para utilizá-la, siga a imagem abaixo.

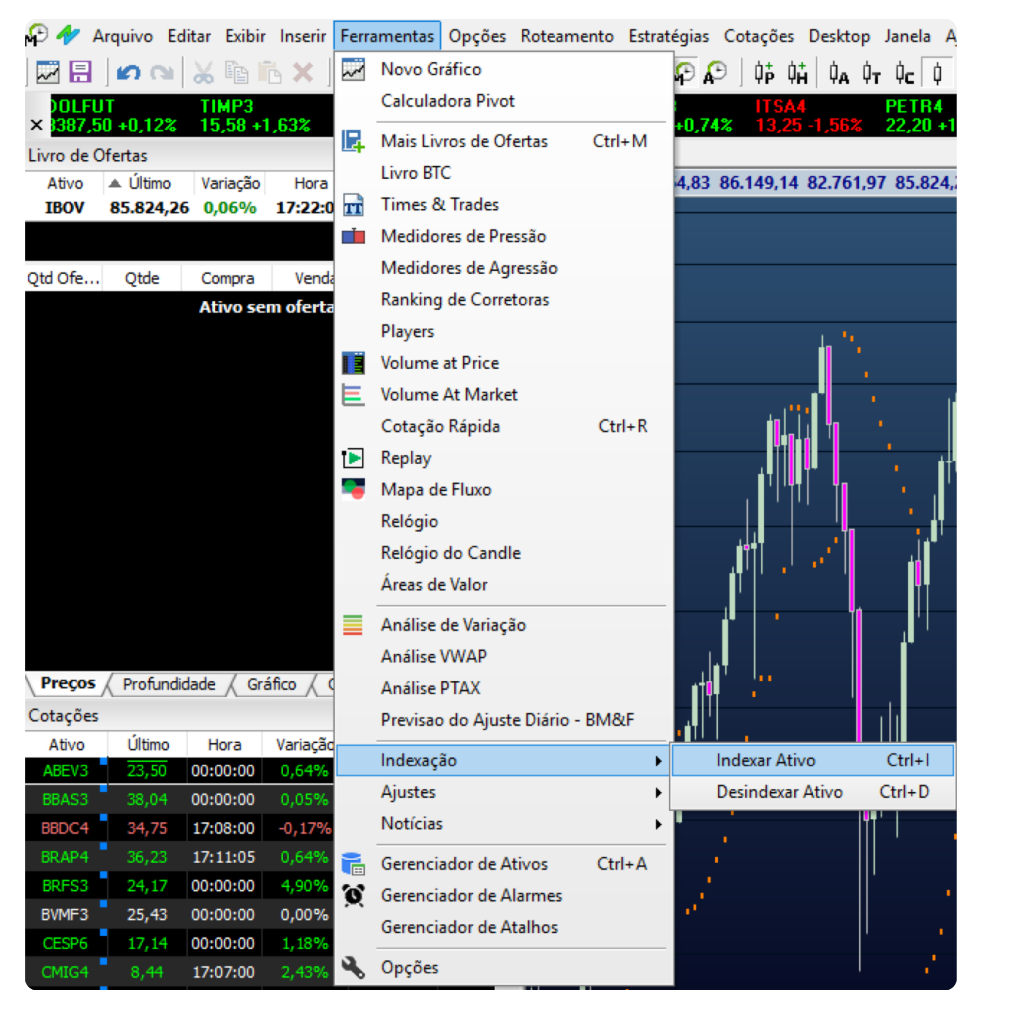

- > Ferramentas;
- > Indexação;
- > Indexar Ativo.

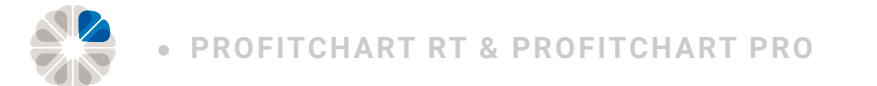

> Após selecionar esta opção, adicione o ativo desejado clicando em "Indexar".

| Indexar Ativo          | ×                |
|------------------------|------------------|
|                        | IBOV             |
| Selecione o indexador: | :                |
| <b>A</b>               | Ativo ^          |
| ABEV3                  |                  |
| BBAS3                  |                  |
| BBDC4                  |                  |
| BRAP4                  |                  |
| BRFS3                  |                  |
| BVMF3                  | ¥                |
| Tipo de Indexação      | Multiplicador    |
| Divisão                | IBOV 1           |
| -                      | •                |
| 🔘 Subtração            | Indexador 1      |
|                        |                  |
| 🔘 Soma                 |                  |
|                        |                  |
|                        |                  |
|                        | Indexar Cancelar |

## Fechando o gráfico

Para fechar o gráfico no Profitchart clique com o botão direito sobre a aba do ativo e selecione a opção "Remover Ativo".

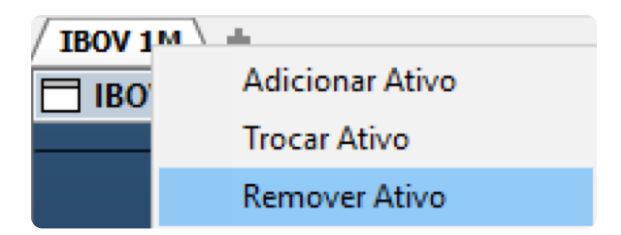

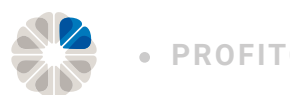

## Retirando confirmação de envio de ordens

Para retirar a confirmação:

- Vá até o menu principal;
- > Clique em roteamento;
- > Opções;

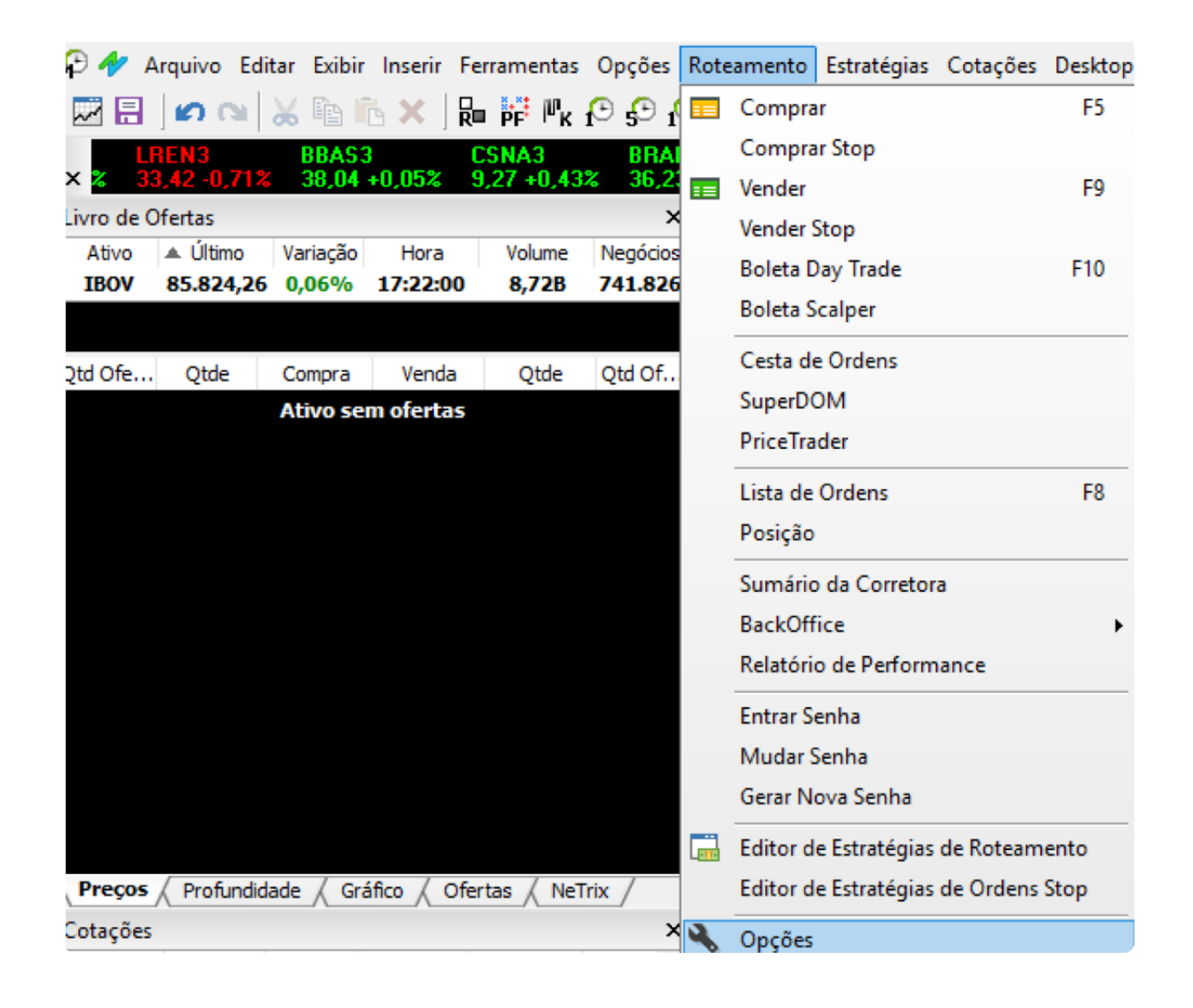

- Selecione "Roteamento" no menu lateral e, em seguida, selecione a aba "Confirmações" no menu superior;
- > Por fim, tire as seleções das opções desejadas.

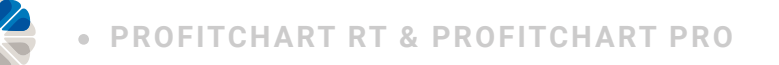

## **Relatório de Performance**

No caminho da evolução, reunir dados e estatísticas sobre nossas operações para posterior autoavaliação, é essencial. O Relatório de performance registra detalhadamente nossas ações permitindo um processo contínuo de melhoria e aperfeiçoamento.

| Rote | amento   | Estratégias  | Cotações | Desktop |  |
|------|----------|--------------|----------|---------|--|
|      | Compra   | r            |          | F5      |  |
|      | Compra   | r Stop       |          |         |  |
| ==   | Vender   |              |          | F9      |  |
|      | Vender S | Stop         |          |         |  |
|      | Boleta D | ay Trade     |          | F10     |  |
|      | Boleta S | calper       |          |         |  |
|      | Cesta de |              |          |         |  |
|      | SuperDOM |              |          |         |  |
|      | PriceTra |              |          |         |  |
|      |          | F8           |          |         |  |
|      | Posição  |              |          |         |  |
|      | Sumário  | da Corretor  | a        |         |  |
|      | BackOff  | ice          |          | +       |  |
|      | Relatóri | o de Perform | ance     |         |  |
|      |          |              |          |         |  |

Para uma boa autoanálise, muitas informações podem ser demandadas, exemplos: quantidade de *trades* positivos e negativos, melhores e piores *trades*, horários mais comuns de ganho e perda, etc.

Desse modo, a ferramenta Relatório de performance no ProfitChart PRO vem para facilitar a vida do *trader*. Ela possibilita compilar todas essas informações, com o objetivo de não perder nenhum detalhe do operacional.

Vamos olhar um pouco mais das possibilidades do uso dessa ferramenta, que é inovadora para o *scalping* e traz informações em tempo real aos *traders*.

Clicando no menu roteamento, abaixo de backoffice, inicia-se o uso desse relatório.

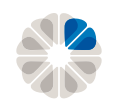

#### Resumo

| Pro Relatório de Performance                    |                      |                                            |                              |
|-------------------------------------------------|----------------------|--------------------------------------------|------------------------------|
| / Resumo ( Operações ( Gráficos (               | Completo \           |                                            |                              |
| I Conta de Teste                                |                      |                                            |                              |
| Conta **13 V Lucas Chagas (Nelogica - S         | Simul 🗸 🛛 Ativo Todo | os ~ Intervalo 21/09/2016 ~ 22/09/20       | 16 V Exportar                |
| Saldo Liq Tot. R\$ 1.875,00 Saldo Total R\$ 1.8 | 75,00   Lucro Bruto  | R\$ 2.500,00 Prejuizo Bruto R\$ -625,00 O; | perações 8 Vencedoras 62,50% |
| Resumo de Performance                           |                      |                                            |                              |
| Saldo Líquido Total                             | R\$ 1.875,00         | Saldo Total                                | R\$ 1.875,00                 |
| Lucro Bruto                                     | R\$ 2.500,00         | Prejuízo Bruto                             | R\$ -625,00                  |
| Fator de Lucro                                  | 4,00                 |                                            |                              |
|                                                 |                      |                                            |                              |
| Número Total de Operações                       | 8                    | Percentual de Operações Vencedoras         | 62,50%                       |
| Operações Vencedoras                            | 5                    | Operações Perdedoras                       | 2                            |
| Operações Zeradas                               | 1                    |                                            |                              |
| Média de Lucro/Preiuízo                         | R\$ 234,38           | Razão Média Lucro:Média Preiuízo           | 1.60                         |
| Média de Operações Vencedoras                   | R\$ 500.00           | Média de Operações Perdedoras              | R\$ -312.50                  |
| Major Operação Vencedora                        | R\$ 1.250.00         | Major Operação Perdedora                   | R\$ -500.00                  |
| Maior Sequência Vencedora                       | 3                    | Maior Seguência Perdedora                  | 1                            |
| Média de Tempo em Op. Vencedoras                | 3min27s              | Média de Tempo em Op. Perdedoras           | 40s                          |
| Média de Tempo em Operações                     | 2min37s              |                                            |                              |
|                                                 |                      |                                            |                              |
| Máximo Ações/Contratos                          | -                    | Patrimônio Necessário(Maior Operação)      | R\$ 799.000,00               |
| Retorno no Capital Inicial                      | 0,23%                | Percentual de Tempo no Mercado             |                              |
| Patrimônio Máximo                               | R\$ 2.000,00         |                                            |                              |
|                                                 |                      |                                            |                              |
| Declínio Máximo(Topo ao Fundo)                  |                      | Declínio Máximo(Trade a Trade)             |                              |
| Valor                                           | R\$ -500,00          | Valor                                      | R\$ -500,00                  |
| Drawndown como % do Saldo Total                 | 26,67%               | Drawndown como % do Saldo Total            | 26,67%                       |
|                                                 |                      |                                            |                              |

A aba resumo traz um compilado geral do que foi efetuado no dia.

Além disso, o Relatório de performance permite dividir as informações pela conta operada, pelo ativo ou por um determinado período de tempo. No botão "Exportar", é gerado um arquivo .*PDF* com essas informações.

| Conta **13 V Lucas Chagas (Nelogica - Simul V Ativo Tode | dos 🗸 Intervalo 21/09/2016 V 22/09/2016 V Exportar |
|----------------------------------------------------------|----------------------------------------------------|
|----------------------------------------------------------|----------------------------------------------------|

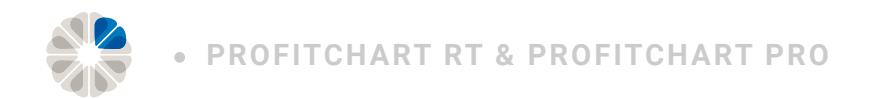

Na parte superior dessa aba, podemos verificar o saldo total, lucro bruto, prejuízo bruto e o fator de lucro.

| Saldo Líquido Total | R\$ 1.875,00 | Saldo Total    | R\$ 1.875,00 |
|---------------------|--------------|----------------|--------------|
| Lucro Bruto         | R\$ 2.500,00 | Prejuízo Bruto | R\$ -625,00  |
| Fator de Lucro      | 4,00         |                |              |

O resultado financeiro entre o lucro bruto (*gain* ou *trades* vencedores) e prejuízo bruto (*loss* ou *trades* perdedores) é o saldo total.

Em fator de lucro, temos um quociente entre o lucro bruto e o prejuízo bruto. O raciocínio é simples: entre 0 e 1, significa que o prejuízo foi maior que o ganho; acima de 1, significa que o ganho foi maior em relação à perda.

#### Como esses números podem auxiliar?

Resposta: de diversas formas. Vamos ver algumas:

Fator lucro é um indicador de **eficiência,** por isso, o ideal é sempre aumentá-la.

Se o trad*er per*cebe que, à medida que aumenta o financeiro investido, o fator lucro permanece o mesmo de modo consistente (ou até mesmo aumenta), pode ser um bom indicativo de que é necessário aumentar o lote operado.

Em contrapartida, se à medida que o lote aumenta, essa eficiência de rentabilidade (fator de lucro) diminui, é um sinal de alerta, mesmo que no primeiro momento haja um aumento do lucro. Ou seja, isso não indica que o ideal seja abandonar aquela estratégia, mas sim revê-la com o objetivo de sanar os erros, pois o ideal é que exista uma relação proporcional direta entre o aumento do lucro com o do fator de lucro.

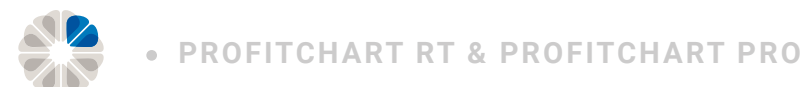

Os indicadores número total de operações, operações vencedoras, operações perdedoras, operações zeradas, percentual de operações vencedoras são relativos ao número total de trades.

| Número Total de Operações | 8 | Percentual de Operações Vencedoras | 62,50% |
|---------------------------|---|------------------------------------|--------|
| Operações Vencedoras      | 5 | Operações Perdedoras               | 2      |
| Operações Zeradas         | 1 |                                    |        |

É desejável que o percentual de acertos esteja sempre superior ao de erros, porém, deve-se realizar algumas ressalvas. Por meio destes números, podemos identificar se há *overtrading* com o passar dos dias, que é o aumento massivo do número de operações, sem aumento correspondente no lucro; em outras palavras, podemos dizer que estão operando mais, gerando maior corretagem, demandando maior concentração e tempo, mas sem o devido retorno financeiro.

Há também informações voltadas ao tempo das operações, sequências positivas e negativas e médias de lucro/prejuízo.

| Média de Lucro/Prejuízo          | R\$ 234,38   | Razão Média Lucro:Média Prejuízo | 1,60        |
|----------------------------------|--------------|----------------------------------|-------------|
| Média de Operações Vencedoras    | R\$ 500,00   | Média de Operações Perdedoras    | R\$ -312,50 |
| Maior Operação Vencedora         | R\$ 1.250,00 | Maior Operação Perdedora         | R\$ -500,00 |
| Maior Sequência Vencedora        | 3            | Maior Sequência Perdedora        | 1           |
| Média de Tempo em Op. Vencedoras | 3min27s      | Média de Tempo em Op. Perdedoras | 40s         |
| Média de Tempo em Operações      | 2min37s      |                                  |             |

Em maior sequência vencedora e maior sequência perdedora, podemos verificar aspectos psicológicos de como está sendo o comportamento diante da perda e do ganho. Consigo manter uma sequência de ganhos consistentes sem acumular *trades* negativos? Se tenho um *trade* negativo, consigo retomar o operacional, sem iniciar uma série de erros? Assim, fatores comportamentais aparecem diante desses números.

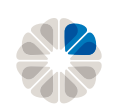

Nos indicadores de tempo, como a média de tempo de operações vencedoras/ perdedoras, é demonstrado se há controle psicológico para alongar ou não um *trade*. Saber o momento de zerar uma operação, no ganho e na perda, é essencial. É contraproducente segurar por muito tempo um *trade* negativo, que trará um prejuízo maior à medida que passa o tempo, e não ter o mesmo psicológico para segurar uma oportunidade melhor de ganho.

Saber respeitar e ajustar os stops é indicado nessas informações.

Muitas vezes, o *trader* pode acertar diversos *trades* e colocar tudo a perder por não ter um *stop* adequado e acabar segurando uma operação de *loss* que aumentou o valor do prejuízo, à medida que passava o tempo.

| Máximo Ações/Contratos<br>Retorno no Capital Inicial<br>Patrimônio Máximo         | -<br>0,23%<br>R\$ 2.000,00         | Patrimônio Necessário(Maior Operação)<br>Percentual de Tempo no Mercado           | R\$ 799.000,00<br>-   |
|-----------------------------------------------------------------------------------|------------------------------------|-----------------------------------------------------------------------------------|-----------------------|
| <b>Declínio Máximo(Topo ao Fundo)</b><br>Valor<br>Drawndown como % do Saldo Total | <mark>R\$ -500,00</mark><br>26,67% | <b>Declínio Máximo(Trade a Trade)</b><br>Valor<br>Drawndown como % do Saldo Total | R\$ -500,00<br>26,67% |

Por fim, Retorno no Capital Inicial é um indicador percentual relacionando Saldo Total e Patrimônio Necessário. Em Patrimônio Máximo verificamos o auge operacional do dia, isto é, em que momento foi obtido o maior lucro.

Os indicadores de declínio são relativos ao l*oss*, ou seja, as perdas do dia. Em Topo ao Fundo, há o registro de valor da perda entre o melhor ga*in e* o pior l*oss*. Em Tra*de a* Tra*de, h*á o registro de valor da perda entre o melhor ga*in e* a pior operação de loss. Os indicadores de Dra*wndown r*elacionam isso, percentualmente, ao Saldo Total.

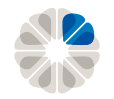

#### Operações

| Resumo         Operações         Gráficos         Completo           I         Conta de Teste         Conta (#**13 ~)         Lucas Chagas (Nelogica - Simu ~)         Ativo         Todos ~         Intervalo         21/09/2016 ~)         Exportar           Saldo Liq Tot. R\$ 1.875,00         Saldo Total R\$ 1.875,00         Lucro Bruto R\$ 2.500,00         Prejuizo Bruto R\$ -625,00         Operações 8         Vencedoras 62,50%           Ativo         Abertura         Fechamento Tempo         Qtd         Lado         Preço Compra         Preço Venda         MEP         MEN         TET         Ag. Compra Ag. Venda         Médio         Resultado (%)         Total           DOLV16         22/09/2016         1422/09/2016 14         7s         5         C         3.206,50         3,00         0,50         28min7s         -         Não         R\$ 5125,00         -2,50 pts         R\$ 51.875,00           DOLV16         22/09/2016 1022/09/2016 10         29min7s         -         Não         R\$ 500,00         10,00 pts         R\$ 5.00,00           DOLV16         22/09/2016 0522/09/2016 10         29min7s         -         Não         R\$ 51.150,00         0         1.000 pts         R\$ 51.125,00         7,50 pts         R\$ 51.150,00         0         1.000 pts         R\$ 51.125,00                                                                                                    | <sup>9</sup> Relatório de Performance                                                                      |                           |                      |       |              |              |              |  |  |  |
|----------------------------------------------------------------------------------------------------|----------------------------------------------------------------------------------------------------|---------------------------|----------------------|-------|--------------|--------------|--------------|--|--|--|
| Conta de Teste           Conta **13 → Lucas Chagas (Nelogica - Simui → Ativo Todos → Intervalo 21/09/2016 → 22/09/2016 → Exportar           Saldo Liq Tot. R\$ 1.875,00         Saldo Total R\$ 1.875,00         Lucro Bruto R\$ 2.500,00         Prejuizo Bruto R\$ -625,00         Operações 8         Vencedoras 62,50%           Ativo         Abertura         Fechamento Tempo Qtd         Lado         Preço Compra         Preço Venda         MEP         MEN         TET         Ag. Compra         Ag. Venda         Médio         Resultado (%)         Total           DOLV16         22/09/2016         14:22/09/2016         14:22/09/2016         14:22/09/2016         12:22/09/2016         14:22/09/2016         12:22/09/2016         12:22/09/2016         12:22/09/2016         12:22/09/2016         12:22/09/2016         12:22/09/2016         12:22/09/2016         12:22/09/2016         12:22/09/2016         12:22/09/2016         12:22/09/2016         12:22/09/2016         12:22/09/2016         12:22/09/2016         12:22/09/2016         12:22/09/2016         12:22/09/2016         12:22/09/2016         12:22/09/2016         12:21/09/2016         12:21/09/2016         12:21/09/2016         12:21/09/2016         12:21/09/2016         12:21/09/2016         12:21/09/2016         12:21/09/2016         12:21/09/2016         12:21/09/2016         12:21/09/2016         12:21/09/2016         12:21/09/2016                                                                                                    | Resumo V Operações V Gráficos V Completo                                                                   |                           |                      |       |              |              |              |  |  |  |
| Conta       ***13 <ul> <li>Lucas Chagas (Nelogica - Simul</li> <li>Ativo             <li>Todos</li> <li>Intervalo</li> <li>21/09/2016</li> <li>22/09/2016</li> <li>Exportar</li> </li></ul> Saldo Liq Tot. R\$ 1.875,00       Saldo Total R\$ 1.875,00       Lucro Bruto R\$ 2.500,00       Prejuizo Bruto R\$ -625,00       Operações 8       Vencedoras 62,50%          Ativo       Abertura       Fechamento Tempo       Qtd       Lado       Preço Compra       Preço Venda       MEP       MEN       TET       Ag. Compra       Ag. Venda       Médio       Resultado       Resultado(%)       Total         DOLV16       22/09/2016       1/22/09/2016       1/22/09/2016       1/22/09/2016       1/20/00       -       Não       R\$ 50,00       10,00 pts       R\$ 2000,00         DOLV16       22/09/2016       1/22/09/2016       1/20/09/2016       2/209/2016       2/209/2016       2/209/2016       8       V       3.206,50       3.00       0,50       28min7s       -       Não       R\$ 50,00       10,00 pts       R\$ 2.000,00       10,00 pts       R\$ 2.000,00       10,00 pts       R\$ 1.125,00       -       Não       R\$ 50       0 pts       R\$ 1.125,00       -       Não       R\$ 50,00       0 pts       R\$ 1.125,00       2.00<                                                                                                    | Conta de Teste                                                                                             |                           |                      |       |              |              |              |  |  |  |
| Control       List       List <thlist< th="">       List       List</thlist<>                                                                                                    | Conta **13 V Lucas Chagas (Nelogica - Simul X Ativo Todos V Intervalo 21/09/2016 X 22/09/2                 | 016 V Exportar            |                      |       |              |              |              |  |  |  |
| Saldo Lig Tot.         R \$ 1.875,00         Saldo Total         R \$ 1.875,00         Lucro Bruto         R \$ 2.500,00         Prejuizo Bruto         R \$ -625,00         Operações         Vencedoras         62,50%           Ativo         Abertura         Fechamento         Tempo         Qtd         Lado         Preço Compra         Preço Venda         MEP         MEN         TET         Ag. Compra         Ag. Venda         Médio         Resultado         Resultado(%)         Total           DOLV16         22/09/2016         12/20/9/2016         12/20/9/2016         10         40s         5         V         3.206,50         3,00         0,50         28min7s         -         Não         R\$ 500,00         10,00 pts         R\$ 2.000,00           DOLV16         22/09/2016         102/09/2016         25         C         3.206,50         3,00         0,50         28min7s         -         Não         R\$ 500,00         10,00 pts         R\$ 2.000,00           DOLV16         22/09/2016         102/09/2016         5         C         3.206,00         1,50         -1,50         17h8min41s         -         Não         R\$ 500,00         10,00 pts         R\$ 1.125,00           DOLV16         21/09/2016         152/109/2016         152/109/201                                                                                                    |                                                                                                    |                           |                      |       |              |              |              |  |  |  |
| Ativo         Abertura         Fechamento         Tempo         Qtd         Lado         Preço Compra         Preço Venda         MEP         MEN         TET         Ag. Compra         Ag. Venda         Médio         Resultado         Resultado         Resultado         Resultado         Resultado         Mesol         Total           DOLV16         22/09/2016         14'22/09/2016         14'22/09/2016         12'2/09/2016         12'2/09/2016         12'2/09/2016         12'2/09/2016         12'2/09/2016         12'2/09/2016         12'2/09/2016         12'2/09/2016         12'2/09/2016         12'2/09/2016         12'2/09/2016         12'2/09/2016         12'2/09/2016         12'2/09/2016         12'2/09/2016         12'2/09/2016         12'2/09/2016         12'2/09/2016         12'2/09/2016         12'2/09/2016         12'2/09/2016         12'2/09/2016         12'2/09/2016         12'2/09/2016         12'2/09/2016         12'2/09/2016         12'2/09/2016         12'2/09/2016         12'2/09/2016         12'2/09/2016         12'2/09/2016         12'2/09/2016         12'2/09/2016         12'2/09/2016         12'2/09/2016         12'2/09/2016         12'2/09/2016         12'2/09/2016         12'2/09/2016         12'2/09/2016         12'2/09/2016         12'2/09/2016         12'2/09/2016         12'2/09/2016         12'2/09/2016         12'0/00/2016<                                                                                                    | Saldo Liq Tot. R\$ 1.875,00 Saldo Total R\$ 1.875,00 Lucro Bruto R\$ 2.500,00 Prejuizo Bruto R\$ -625,00 ( | perações 8 Vencedoras 62, | 50%                  |       |              |              |              |  |  |  |
| DOLV16         22/09/2016         14 22/09/2016         14 7s         5         C         3.225,50         3.225,00         0,00         4h10min1s         -         Não         R\$ -125,00         -2,50 pts         R\$ 1.875,00           DOLV16         22/09/2016         10:22/09/2016         10:22/09/2016         10:22/09/2016         10:22/09/2016         10:20/09/2016         10:20/09/2016         10:20/09/2016         10:20/09/2016         10:20/09/2016         10:20/09/2016         12:2/09/2016         12:2/09/2016         12:2/09/2016         12:2/09/2016         12:2/09/2016         12:2/09/2016         12:2/09/2016         12:2/09/2016         12:2/09/2016         12:2/09/2016         12:2/09/2016         12:2/09/2016         12:2/09/2016         12:2/09/2016         12:2/09/2016         12:2/09/2016         12:2/09/2016         12:2/09/2016         12:2/09/2016         12:2/09/2016         12:2/09/2016         12:2/09/2016         12:2/09/2016         12:2/09/2016         12:2/09/2016         12:2/09/2016         12:2/09/2016         12:2/09/2016         12:2/09/2016         12:2/09/2016         12:2/09/2016         12:2/09/2016         12:2/09/2016         12:2/09/2016         12:2/09/2016         12:2/09/2016         12:2/09/2016         12:2/09/2016         12:2/09/2016         12:2/09/2016         12:2/09/2016         12:2/09/2016         12:2/09/2016<                                                                                                    | Ativo Abertura Fechamento Tempo Otd Lado Preco Compra Preco Venda MEP                                      | MEN TET                   | Ag. Compra Ag. Venda | Médio | Resultado    | Resultado(%) | Total        |  |  |  |
| DOLV16         22/09/2016         10:22/09/2016         10:40s         5         V         3:204,50         3:206,50         3:00         0,50         28min7s         -         Não         R\$ 500,00         10:00 pts         R\$ 2.000,00           DOLV16         22/09/2016         10:22/09/2016         12:29         5         C         3:204,50         3:206,00         2,50         -1,00         26min 1s         -         Não         R\$ 375,00         7,50 pts         R\$ 1.500,00           DOLV16         22/09/2016         052/09/2016         052min21s         5         C         3:196,00         1,50         -1,50         17h58min41s         -         Não         R\$ 500,00         0 pts         R\$ 1.125,00           DOLV16         21/09/2016         15:21/09/2016         15:1min13         5         V         3:242,00         3:243,00         2,50         -1,00         14min32s         -         Não         R\$ 250,00         5,00 pts         R\$ 1.625,00           DOLV16         21/09/2016         15:21/09/2016         15:21/09/2016         15:115         5         V         3:243,00         2,50         -1,00         14min32s         -         Não         R\$ 125,00         5,00 pts         R\$ 1.625,00         2,50 pts                                                                                                    | DOLV16 22/09/2016 1422/09/2016 14 7s 5 C 3.225,50 3.225,00 0,00                                            | 0,00 4h 10min 1s          |                      | Não   | R\$ -125,00  | -2,50 pts    | R\$ 1.875,00 |  |  |  |
| DOLV16         22/09/2016         122/09/2016         122/09/2016         122/09/2016         122/09/2016         122/09/2016         122/09/2016         122/09/2016         122/09/2016         122/09/2016         122/09/2016         122/09/2016         122/09/2016         122/09/2016         122/09/2016         122/09/2016         122/09/2016         122/09/2016         122/09/2016         122/09/2016         122/09/2016         122/09/2016         122/09/2016         122/09/2016         122/09/2016         122/09/2016         122/09/2016         122/09/2016         122/09/2016         122/09/2016         122/09/2016         122/09/2016         122/09/2016         122/09/2016         122/09/2016         122/09/2016         122/09/2016         122/09/2016         122/09/2016         122/09/2016         122/09/2016         122/09/2016         122/09/2016         122/09/2016         122/09/2016         122/09/2016         122/09/2016         122/09/2016         122/09/2016         122/09/2016         122/09/2016         122/09/2016         122/09/2016         122/09/2016         122/09/2016         122/09/2016         122/09/2016         122/09/2016         122/09/2016         122/09/2016         122/09/2016         122/09/2016         122/09/2016         122/09/2016         122/09/2016         122/09/2016         122/09/2016         122/09/2016         122/09/2016 <th< td=""><td>DOLV16 22/09/2016 1022/09/2016 10 40s 5 V 3.204,50 3.206,50 3,00</td><td>0,50 28min7s</td><td></td><td>Não</td><td>R\$ 500,00</td><td>10,00 pts</td><td>R\$ 2.000,00</td></th<>                                                                                                    | DOLV16 22/09/2016 1022/09/2016 10 40s 5 V 3.204,50 3.206,50 3,00                                           | 0,50 28min7s              |                      | Não   | R\$ 500,00   | 10,00 pts    | R\$ 2.000,00 |  |  |  |
| DOLV16         22/09/2016         0522/09/2016         0522/09/2016         0522/09/2016         0522/09/2016         0522/09/2016         0522/09/2016         0522/09/2016         0522/09/2016         0522/09/2016         0522/09/2016         0522/09/2016         0522/09/2016         0522/09/2016         0522/09/2016         0522/09/2016         0522/09/2016         0522/09/2016         0522/09/2016         0522/09/2016         0522/09/2016         0522/09/2016         0522/09/2016         0522/09/2016         0522/09/2016         0520/00         - 10,00         0520/00         - 10,00         0520/00         - 10,00         0520/00         - 10,00         0520/00         - 10,00         0520/00         - 10,00         0520/00         - 10,00         0520/00         - 10,00         0520/00         - 10,00         0520/00         - 10,00         0520/00         - 10,00         0520/00         - 10,00         0520/00         - 10,00         0520/00         - 10,00         0520/00         - 10,00         0520/00         - 10,00         0520/00         - 10,00         0520/00         - 10,00         0520/00         - 10,00         0520/00         - 10,00         0520/00         - 10,00         0520/00         - 10,00         0520/00         - 10,00         0520/00         - 10,00         0520/00         - 10,00         0                                                                                                    | DOLV16 22/09/2016 1022/09/2016 10 29s 5 C 3.204,50 3.206,00 2,50                                           | -1,00 26min 1s            |                      | Não   | R\$ 375,00   | 7,50 pts     | R\$ 1.500,00 |  |  |  |
| DOLV16         21/09/2016         151/09/2016         151/09/2016         151/09/2016         151/09/2016         151/09/2016         151/09/2016         151/09/2016         151/09/2016         151/09/2016         151/09/2016         151/09/2016         151/09/2016         151/09/2016         151/09/2016         151/09/2016         151/09/2016         151/09/2016         151/09/2016         151/09/2016         151/09/2016         151/09/2016         151/09/2016         151/09/2016         151/09/2016         151/09/2016         151/09/2016         151/09/2016         151/09/2016         151/09/2016         151/09/2016         151/09/2016         151/09/2016         151/09/2016         151/09/2016         151/09/2016         151/09/2016         151/09/2016         151/09/2016         151/09/2016         151/09/2016         151/09/2016         151/09/2016         151/09/2016         151/09/2016         151/09/2016         151/09/2016         151/09/2016         151/09/2016         151/09/2016         151/09/2016         151/09/2016         151/09/2016         151/09/2016         151/09/2016         151/09/2016         151/09/2016         151/09/2016         151/09/2016         151/09/2016         151/09/2016         151/09/2016         151/09/2016         151/09/2016         151/09/2016         151/09/2016         151/09/2016         151/09/2016         151/09/2016 <th< td=""><td>DOLV16 22/09/2016 0522/09/2016 05 2min21s 5 C 3.196,00 3.196,00 1,50</td><td>-1,50 17h58min41s</td><td></td><td>Não</td><td>R\$ 0</td><td>0 pts</td><td>R\$ 1.125,00</td></th<>                                                                                                    | DOLV16 22/09/2016 0522/09/2016 05 2min21s 5 C 3.196,00 3.196,00 1,50                                       | -1,50 17h58min41s         |                      | Não   | R\$ 0        | 0 pts        | R\$ 1.125,00 |  |  |  |
| DOLV16         21/09/2016         15         15         V         3.242,00         3.243,00         2,50         -1,00         14min32s         -         -         Sim         R\$ 250,00         5,00 pts         R\$ 1.625,00           DOLV16         21/09/2016         15         11 s         5         V         3.243,00         2,00         -1,00         20min50s         -         -         Não         R\$ 12,50,00         2,50 pts         R\$ 1.375,00           DOLV16         21/09/2016         15         11s         5         V         3.232,00         2,00         -1,00         20min50s         -         -         Não         R\$ 12,50,00         2,50 pts         R\$ 1.375,000           DOLV16         21/09/2016         15         115         5         V         3.232,00         2.206         -         -         Não         R\$ 12,50,00         2.500 pts         R\$ 1.375,000           DOLV16         21/09/2016         15         115         5         V         3.232,00         2.500         1.500         0.500         1.500         0.500         1.500         0.500         1.500         0.500         1.500         0.500         1.500         0.500         1.500         0.500         1                                                                                                    | DOLV16 21/09/2016 1521/09/2016 15 1min13s 5 V 3.231,00 3.229,00 1,00                                       | -3,00 26min 18s           |                      | Não   | R\$ -500,00  | -10,00 pts   | R\$ 1.125,00 |  |  |  |
| DOLV16 21/09/2016 1521/09/2016 15 11s 5 V 3.231,50 3.232,00 2,00 -1,00 20min50s Não R\$ 125,00 2,50 pts R\$ 1.375,00                                                                                                    | DOLV16 21/09/2016 1521/09/2016 15 42s 5 V 3.242,00 3.243,00 2,50                                           | -1,00 14min32s            |                      | Sim   | R\$ 250,00   | 5,00 pts     | R\$ 1.625,00 |  |  |  |
| DOLV16 31/00/2016 1/31/00/2016 1515min120 5 02 300 50 3 305 50 10.00 4 50 Nine D6 1 350 00 35 00 35 00 | DOLV16 21/09/2016 1521/09/2016 15 11s 5 V 3.231,50 3.232,00 2,00                                           | -1,00 20min50s            | · · ·                | Não   | R\$ 125,00   | 2,50 pts     | R\$ 1.375,00 |  |  |  |
| 000 10 21/03/2010 1-21/03/2010 1: 13mm1135 3 3 3 3 2 3,210,30 3,213,30 10,00 -4,30 Na0 K\$ 1.250,00 25,00 pts K\$ 1.250,00                                                                                                    | DOLV16 21/09/2016 1421/09/2016 1515min13s 5 V 3.240,50 3.245,50 10,00                                      | -4,50 -                   |                      | Não   | R\$ 1.250,00 | 25,00 pts    | R\$ 1.250,00 |  |  |  |

A aba operações mostra os trades realizados considerando sua abertura e sua conclusão com algumas diretrizes.

Há o ativo operado; horário de abertura e fechamento; o tempo total da operação; a quantidade operada; o lado que foi tomado, ou seja, compra ou venda; o preço de compra e venda; se foi realizado o preço médio; o resultado financeiro; o resultado (%), multiplicando o número de pontos de ga*in/loss* com o número de contratos; e o resultado total.

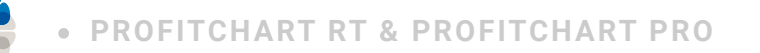

#### Gráficos

Temos nesta aba, gráficos relacionados ao patrimônio, operações, eficiência e ordens. Para visualizar cada um desses, clicamos com o botão direito do mouse sobre o Relatório de Performance.

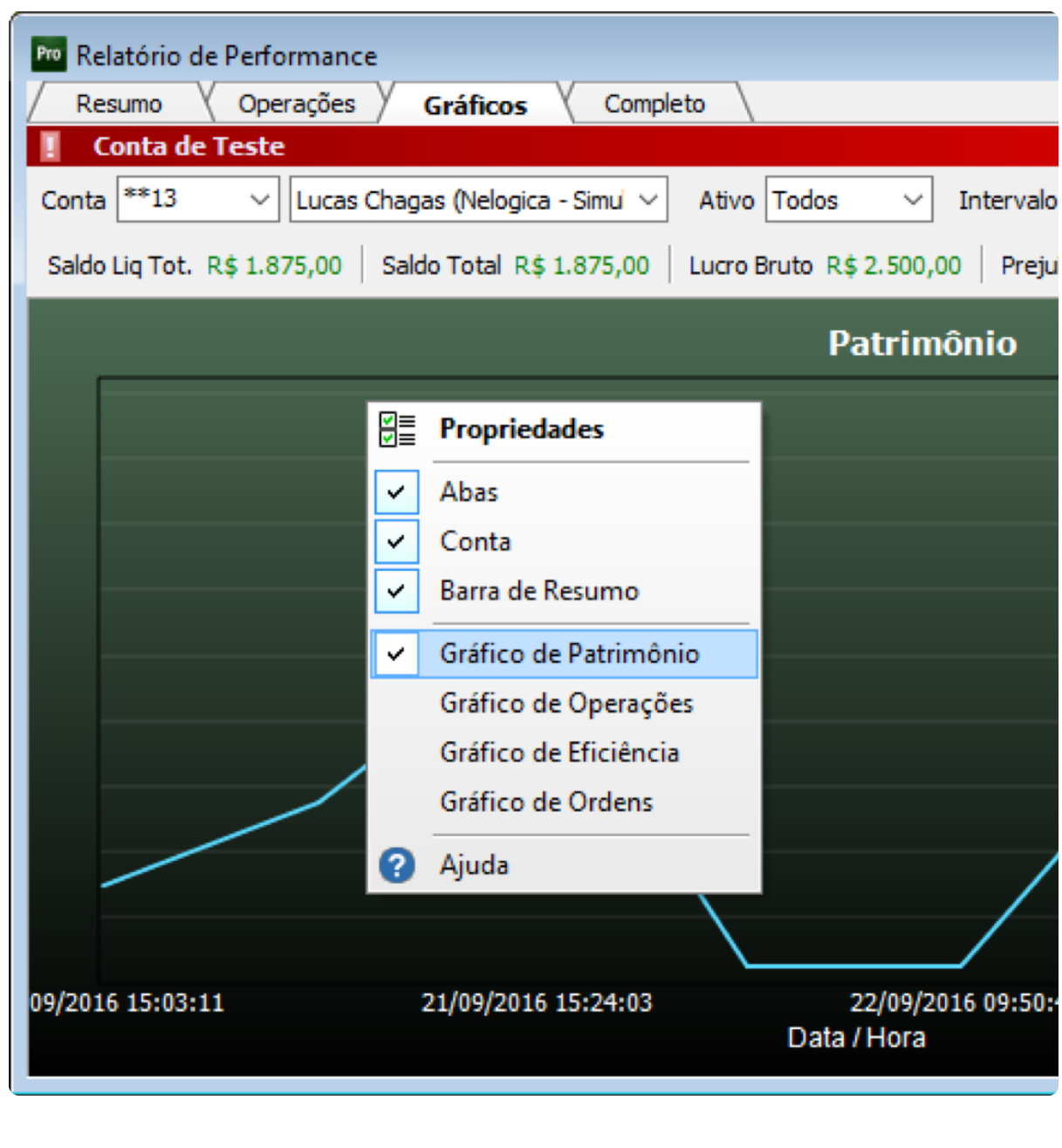

- > Gráfico de Patrimônio
- > Gráfico de Eficiência
- > Gráfico de Operações
- > Gráfico de Ordens

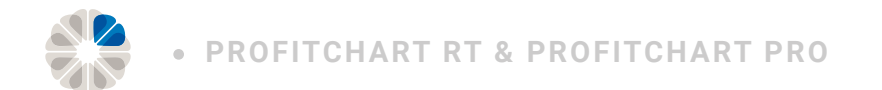

#### Gráfico de Patrimônio

Temos, desde o início do pregão do dia definido, de maneira gráfica, uma linha representando o patrimônio (saldo) em suas variações durante o dia. Esse é um dado simultâneo, ou seja, é uma aba extremamente útil ao *Day Trade*.

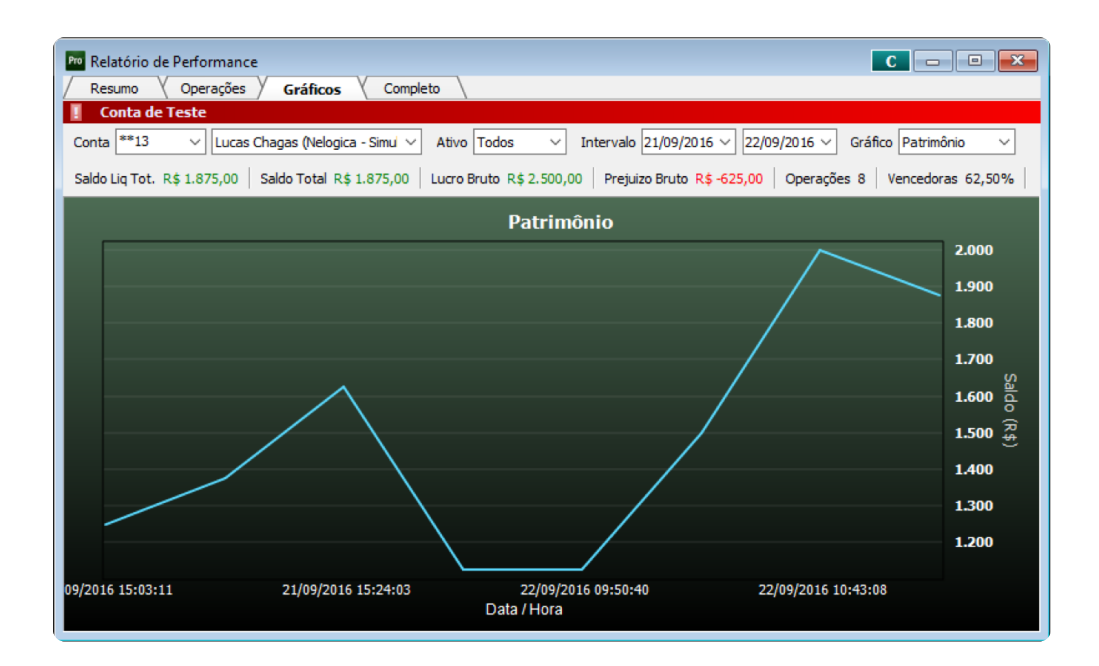

#### Gráfico de Operações

Essa aba apresenta todas as operações realizadas de maneira gráfica. Em verde, as operações com ganho e, em vermelho, as operações com perda.

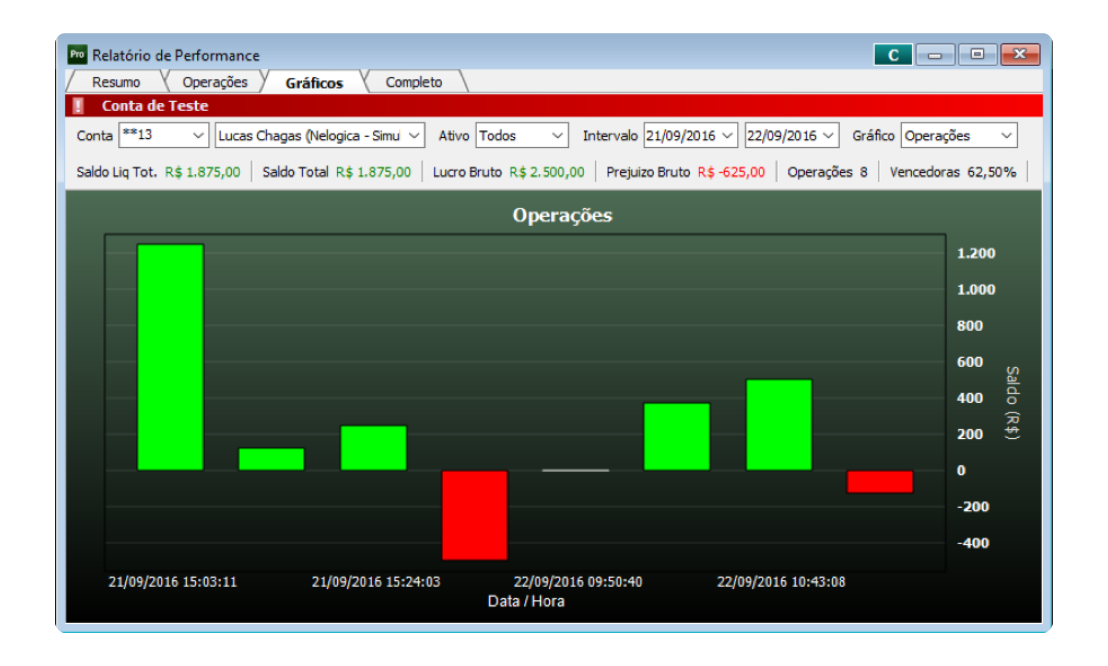

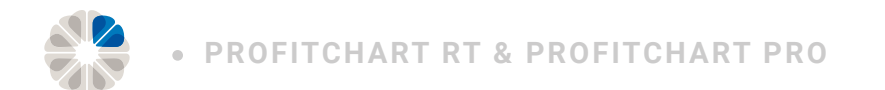

#### Gráfico de Eficiência

Esse recurso busca apresentar a taxa percentual de acerto das operações. Em verde, operações vitoriosas e, em vermelho, operações com resultado zero ou

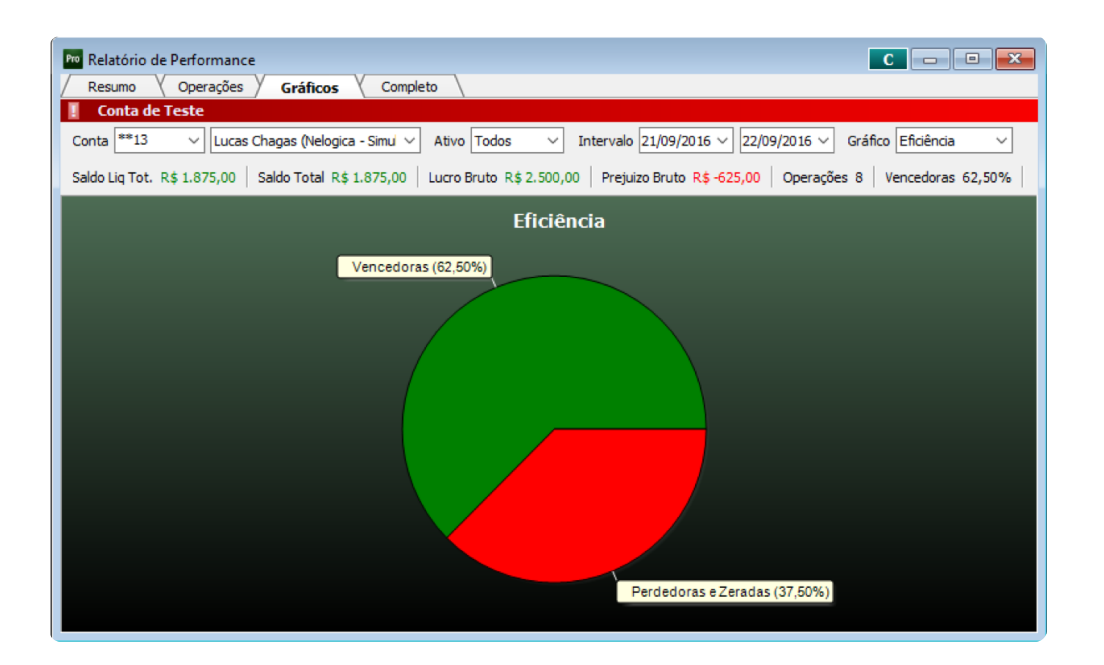

#### Gráfico de Ordens

Esta funcionalidade permite visualizar qual o tamanho (contratos ou ações, relativo ao mercado e ativo operado) de cada *trade*.

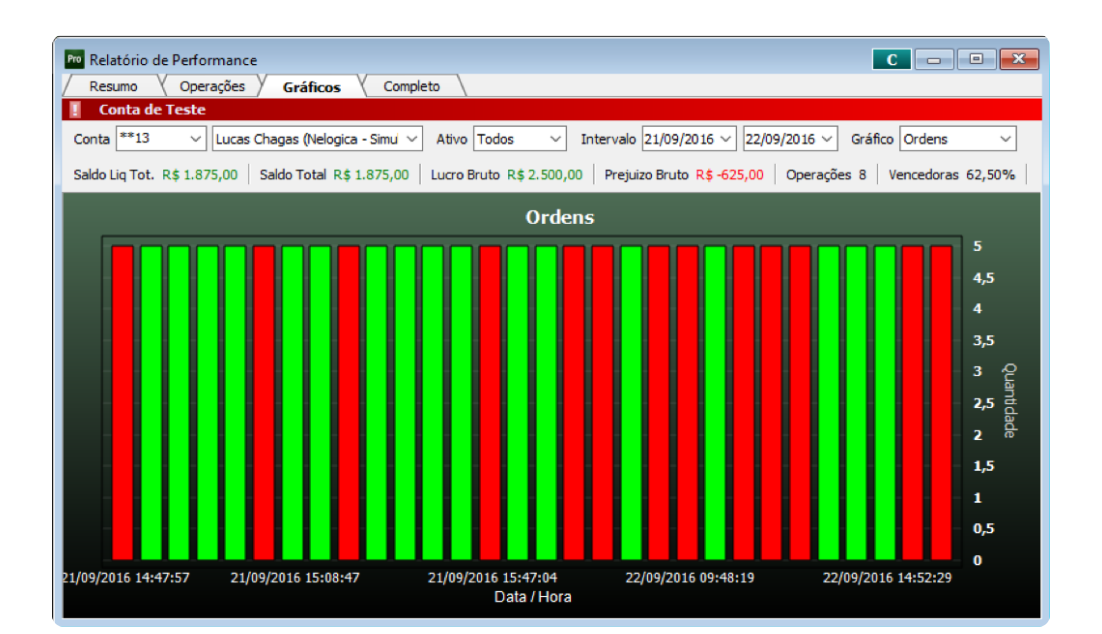

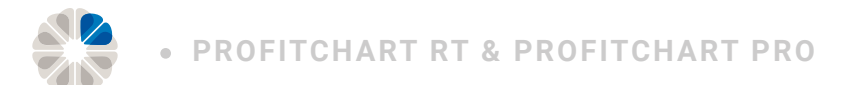

#### Completo

Essa aba é a soma das abas **Operações** e **Gráficos**.

| Contra de reste         Conta **13       Lucas Chagas (Nelogica - Simul ×)       Ativo       Todos       Intervalo       21/09/2016 ×       22/09/2016 ×       Gráfico       Fatrimónio         Saldo Liq Tot. R\$ 1.245,35       Saldo Total R\$ 1.875,00       Lucro Bruto R\$ 2.500,00       Preçivizo Bruto R\$ -625,00       Operações 8       Vencedoras 62,50%         Ativo       Abertura       Fechamento       Tempo       Qtd       Lado       Preço Compra       Preço Venda       MEP       MEN       TET       Ag         DOLV16       22/09/2016 1422/09/2016 14       7s       5       C       3.225,50       3.225,00       0,000       0,00       4h 10min 1s         DOLV16       22/09/2016 1022/09/2016 102 405       5       V       3.204,50       3.206,00       2,50       -1,00       26min 1s         DOLV16       22/09/2016 0522/09/2016 052 2min21s       5       C       3.196,00       3.196,00       1,50       -1,50       17h 58min41s         DOLV16       21/09/2016 1521/09/2016 15       100 29s       5       V       3.231,00       3.2243,00       2,50       -1,00       26min 18s         DOLV16       21/09/2016 1521/09/2016 15       42s       5       V       3.242,00       3.243,00       2,50       -1,00                                                                                                    | Relatório de Performance     C       / Resumo     Operações       Gráficos     Completo                                                |                   |             |        |               |             |          |  |  |  |  |  |
|----------------------------------------------------------------------------------------------------|----------------------------------------------------------------------------------------------------|-------------------|-------------|--------|---------------|-------------|----------|--|--|--|--|--|
| Conta       1.3       Conta Chagas (velogica - simul )       Autor Todos       Intervalo 21/09/2018       22/09/2018       Crance Centrols       Conta Conta C                                                                                                    | Conta **13 V Lucas Chagas (Nelogica - Simul V Ativo Todos V Intervalo 21/09/2016 V 22/09/2016 Gráfico Património V                     |                   |             |        |               |             |          |  |  |  |  |  |
| Saldo Liq Tot.       R\$ 1.245,35       Saldo Total R\$ 1.875,00       Lucro Bruto R\$ 2.500,00       Prejuizo Bruto R\$ -625,00       Operações 8       Vencedoras 62,50%         Ativo       Abertura       Fechamento       Tempo       Qtd       Lado       Preço Compra       Preço Venda       MEP       MEN       TET       Ag         DOLV16       22/09/2016       14'22/09/2016       14'7s       5       C       3.225,50       3.225,00       0,00       0,00       4h10min1s         DOLV16       22/09/2016       16:22/09/2016       14'0s       5       V       3.204,50       3.206,50       3,00       0,50       28min7s         DOLV16       22/09/2016       10:22/09/2016       12       9s       5       C       3.204,50       3.206,00       2,50       -1,00       26min1s         DOLV16       22/09/2016       0:52/09/2016       52       N       3.231,00       3.229,00       1,00       -3,00       26min18s         DOLV16       21/09/2016       1521/09/2016       15       113       5       V       3.243,00       2,50       -1,00       14min32s         DOLV16       21/09/2016       1521/09/2016       15       42s       5       V       3.243,00       2,5                                                                                                    |                                                                                                    |                   |             |        |               |             |          |  |  |  |  |  |
| Ativo       Abertura       Fechamento       Tempo       Qtd       Lado       Preço       Ompra       Preço       Venda       MEP       MEN       TET       Ag          DOLV16       22/09/2016       1422/09/2016       14       7s       5       C       3.225,50       3.225,00       0,00       0,00       4h10min1s         DOLV16       22/09/2016       1622/09/2016       12       40s       5       V       3.204,50       3.206,50       3,00       0,50       28min7s         DOLV16       22/09/2016       1622/09/2016       12 - 9s       5       C       3.204,50       3.206,00       2,50       -1,00       26min1s         DOLV16       22/09/2016       0522/09/2016       2 - 2s       5       C       3.196,00       3.196,00       1,50       -1,50       17h58min41s         DOLV16       21/09/2016       1521/09/2016       15       1min13s       5       V       3.242,00       3.243,00       2,50       -1,00       14min32s       ×         C       Patrimônio         Patrimônio         Immonio         Immonio                                                                                                    | Saldo Liq Tot. R\$ 1.245,35 Saldo Total R\$ 1.875,00 Lucro Bruto R\$ 2.500,00 Prejuizo Bruto R\$ -625,00 Operações 8 Vencedoras 62,50% |                   |             |        |               |             |          |  |  |  |  |  |
| DOLV16 22/09/2016 1422/09/2016 14 7s 5 C 3.225,50 3.225,00 0,00 0,00 4h10min1s<br>DOLV16 22/09/2016 1022/09/2016 10 40s 5 V 3.204,50 3.206,50 3,00 0,50 28min7s<br>DOLV16 22/09/2016 1022/09/2016 10 29s 5 C 3.204,50 3.206,00 2,50 -1,00 26min1s<br>DOLV16 22/09/2016 0522/09/2016 05 2min21s 5 C 3.196,00 3.196,00 1,50 -1,50 17h58min41s<br>DOLV16 21/09/2016 1521/09/2016 15 1min13s 5 V 3.231,00 3.229,00 1,00 -3,00 26min18s<br>DOLV16 21/09/2016 1521/09/2016 15 42s 5 V 3.242,00 3.243,00 2,50 -1,00 14min32s<br>C Patrimônio<br>Patrimônio                                                                                                    | Ativo Abertura Fechamento Tempo Qtd                                                                                                    | Lado Preço Compra | Preço Venda | MEP    | MEN           | TET         | Ag \land |  |  |  |  |  |
| DOLV16       22/09/2016       1C2/09/2016       1C 40s       5       V       3.204,50       3.206,50       3,00       0,50       28min7s         DOLV16       22/09/2016       1C2/09/2016       1C 29s       5       C       3.204,50       3.206,00       2,50       -1,00       26min1s         DOLV16       22/09/2016       0522/09/2016       0522/09/2016       052/09/2016       052/09/2016       052/09/2016       052/09/2016       052/09/2016       17h58min41s         DOLV16       21/09/2016       1521/09/2016       151min13s       5       V       3.242,00       3.243,00       2,50       -1,00       14min32s         V       3.242,00       3.243,00       2,50       -1,00       14min32s       ×              2.000       1.800       1.600       0         1.600       0       1.800       1.400       0       1.400       0       1.400       0                                                                                                    | DOLV16 22/09/2016 1422/09/2016 14 7s 5                                                                                                 | C 3.225,50        | 3.225,00    | 0,00   | 0,00          | 4h10min1s   |          |  |  |  |  |  |
| DOLV16 22/09/2016 1022/09/2016 01 298 5 C 3.204,50 3.206,00 2,50 -1,00 26min 1s<br>DOLV16 22/09/2016 0522/09/2016 05 2min 21s 5 C 3.196,00 3.196,00 1,50 -1,50 17h58min41s<br>DOLV16 21/09/2016 1521/09/2016 15 1min 13s 5 V 3.231,00 3.229,00 1,00 -3,00 26min 18s<br>DOLV16 21/09/2016 1521/09/2016 15 42s 5 V 3.242,00 3.243,00 2,50 -1,00 14min 32s<br>C Patrimônio<br>2.000 1.800 1.800     | DOLV16 22/09/2016 1022/09/2016 10 40s 5                                                                                                | V 3.204,50        | 3.206,50    | 3,00   | 0,50          | 28min7s     |          |  |  |  |  |  |
| DOLV16 22/09/2016 0522/09/2016 05 2min21s 5 C 3.196,00 3.196,00 1,50 -1,50 17h58min41s<br>DOLV16 21/09/2016 1521/09/2016 15 1min13s 5 V 3.231,00 3.229,00 1,00 -3,00 26min18s<br>DOLV16 21/09/2016 1521/09/2016 15 42s 5 V 3.242,00 3.243,00 2,50 -1,00 14min32s ×<br>Patrimônio<br>Patrimônio<br>1.800 1.800 1.80 | DOLV16 22/09/2016 1022/09/2016 10 29s 5                                                                                                | C 3.204,50        | 3.206,00    | 2,50   | -1,00         | 26min1s     |          |  |  |  |  |  |
| DOLV16 21/09/2016 1521/09/2016 15 1min13s 5 V 3.231,00 3.229,00 1,00 -3,00 26min18s<br>DOLV16 21/09/2016 1521/09/2016 15 42s 5 V 3.242,00 3.243,00 2,50 -1,00 14min32s<br>Patrimônio 2.000 1.800 1.600 0 1.400                                                                                                    | DOLV16 22/09/2016 0922/09/2016 09 2min21s 5                                                                                            | C 3.196,00        | 3.196,00    | 1,50   | -1,50         | 17h58min41s |          |  |  |  |  |  |
| DOLV16 21/09/2016 1521/09/2016 15 42s 5 V 3.242,00 3.243,00 2,50 -1,00 14min32s V<br>Patrimônio 2.000 1.800 1.600 0 1.400 0 1.40           | DOLV16 21/09/2016 1521/09/2016 15 1min13s 5 V 3.231,00 3.229,00 1,00 -3,00 26min18s                                                    |                   |             |        |               |             |          |  |  |  |  |  |
| Patrimônio<br>2.000<br>1.800<br>1.600 do<br>1.600 do<br>1.400 \$                                                                                                    | DOLV16 21/09/2016 1521/09/2016 15 42s 5 V 3.242,00 3.243,00 2,50 -1,00 14min32s                                                        |                   |             |        |               |             |          |  |  |  |  |  |
| Patrimônio<br>2.000<br>1.800<br>1.600 G<br>1.600 C<br>1.400 E                                                                                                    |                                                                                                    |                   |             |        |               |             |          |  |  |  |  |  |
| 2.000<br>1.800<br>1.600 do<br>1.400 \$                                                                                                    | Patrimônio                                                                                                    |                   |             |        |               |             |          |  |  |  |  |  |
| 1.800<br>Saldo (R\$)<br>1.400                                                                                                    |                                                                                                    |                   |             |        |               |             |          |  |  |  |  |  |
| 1.800<br>Saldo<br>1.600 0<br>1.400 \$                                                                                                    |                                                                                                    |                   |             | /      |               |             |          |  |  |  |  |  |
| 1.600 G<br>1.400 (R ±<br>1.400 ±                                                                                                    |                                                                                                    |                   |             |        |               | 1.800       |          |  |  |  |  |  |
| 1.600 do<br>1.400 ±                                                                                                    |                                                                                                    |                   |             |        |               |             | Sal      |  |  |  |  |  |
| 1.400 <sup>(R)</sup> ±                                                                                                    |                                                                                                    |                   |             | /      |               | 1.600       | d        |  |  |  |  |  |
| 1.400 -                                                                                                    |                                                                                                    |                   |             |        |               | 4 4 9 9     | R        |  |  |  |  |  |
|                                                                                                    |                                                                                                    |                   |             |        |               | 1.400       | <u> </u> |  |  |  |  |  |
| 1 200                                                                                                    |                                                                                                    |                   |             |        |               | 1 200       |          |  |  |  |  |  |
| 1.200                                                                                                    |                                                                                                    |                   |             |        |               | 1.200       |          |  |  |  |  |  |
| 09/2016 15:03:11 21/09/2016 15:24:03 22/09/2016 09:50:40 22/09/2016 10:43:08                                                                                                    | 09/2016 15:03:11 21/09/2016 15:24:03                                                                                                   | 22/09/2016        | 09:50:40    | 22/09/ | 2016 10:43:08 |             |          |  |  |  |  |  |
| Data / Hora                                                                                                    |                                                                                                    | Data / Hora       |             |        |               |             |          |  |  |  |  |  |

#### Outras informações relevantes do Relatório de Performance

Para deixar o Relatório de Performance ainda mais real, é possível retirar os custos operacionais. Custos de transação e custos de bolsa são números que não podem ser deixados de lado na contabilização geral.

Com o botão direito do mouse, em **Propriedades**, definimos a corretagem das ordens e percentuais para ISS (imposto sobre serviços), emolumentos e IR (imposto de renda).

| • | PROFITO | CHART | RT & | PRO | FITC | HART | PRO |
|---|---------|-------|------|-----|------|------|-----|

| Pro     Relatório de Performance       Resumo     Operações       Gráficos     Completo                                             | x e         |
|----------------------------------------------------------------------------------------------------|-------------|
| Image: Conta de Teste         Conta **13 ∨       Lucas Chagas (Nelogica - Simul ∨)         Pro Propriedades       —       □       □ | ×           |
| Saldo Liq Tot. R\$ 1.875,00 Saldo Total R\$ 1.875,00 L Financeiro Visibilidade                                                      | ,50%        |
| Custos Operacionais (Ordem)                                                                                                    |             |
| Corretagem (R\$) R\$ 8,00                                                                                                    | 0           |
| ISS (%) 5,0000                                                                                                    | 0           |
| Emolumentos (%) 0,0650                                                                                                    | 0           |
| Custos Operacionais (Geral)                                                                                                    | Saldo (     |
| IRRF (%) 19,0000                                                                                                    | 0 <u></u> ₹ |
|                                                                                                    | 10          |
|                                                                                                    | 10          |
| 09/2016 15:03:11 21/09/2016 15:24:03 OK Cancelar                                                                                    |             |
| Data / Hora                                                                                                    |             |

O processo de *trading* é um aprendizado contínuo e necessita a revisão do trabalho. Revisar não é apenas analisar o que foi feito, mas reconhecer em que aspecto se deve melhorar e evoluir.

O **Relatório de Performance** amplia a visão do tr*ader*, possibilitando uma avaliação profunda do operacional, trazendo informações fundamentais para o sucesso no mercado financeiro e aproximando do operador um ponto crucial: a consistência.

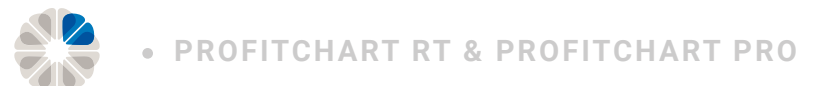

## **SuperDOM**

Assim como o cirurgião necessita do melhor bisturi possível, o *trader* ativo também precisa das melhores ferramentas para a execução de seu trabalho. Na situação de *scalping* e *day-trading* em particular, a janela operacional pequena, ou seja, abertura e fechamento de operações em poucos segundos ou minutos, faz surgir uma demanda ainda maior e crescente por ferramentas que unam análise e operação em uma estrutura única. Mas como isso funciona?

Com o ProfitChart PRO, o trader conta com o SuperDOM (Depth Of Market) que foi desenvolvido para facilitar a vida do day-trader.

Semelhantemente, na análise, a ferramenta netrix, contém ainda uma gama de botões operacionais.

Vamos analisar alguns dos diversos modos de usar esta ferramenta e suas potencialidades.

Atenção: por meio do SuperDOM, é possível encaminhar ordens *gain* e *loss*, ou seja, ordens padronizadas de ganho e perda de forma automática, via AutoOp.

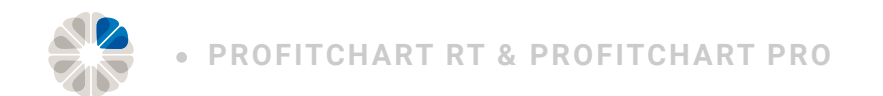

#### **Ferramentas Gerais**

Clicando com o botão direito do mouse sobre o **SuperDOM**, é possível personalizá-lo do modo que o *trader* achar mais interessante.

Em Propriedades do Livro, os filtros e colorações já vistos em artigos anteriores estão à disposição para serem aplicados nesta ferramenta.

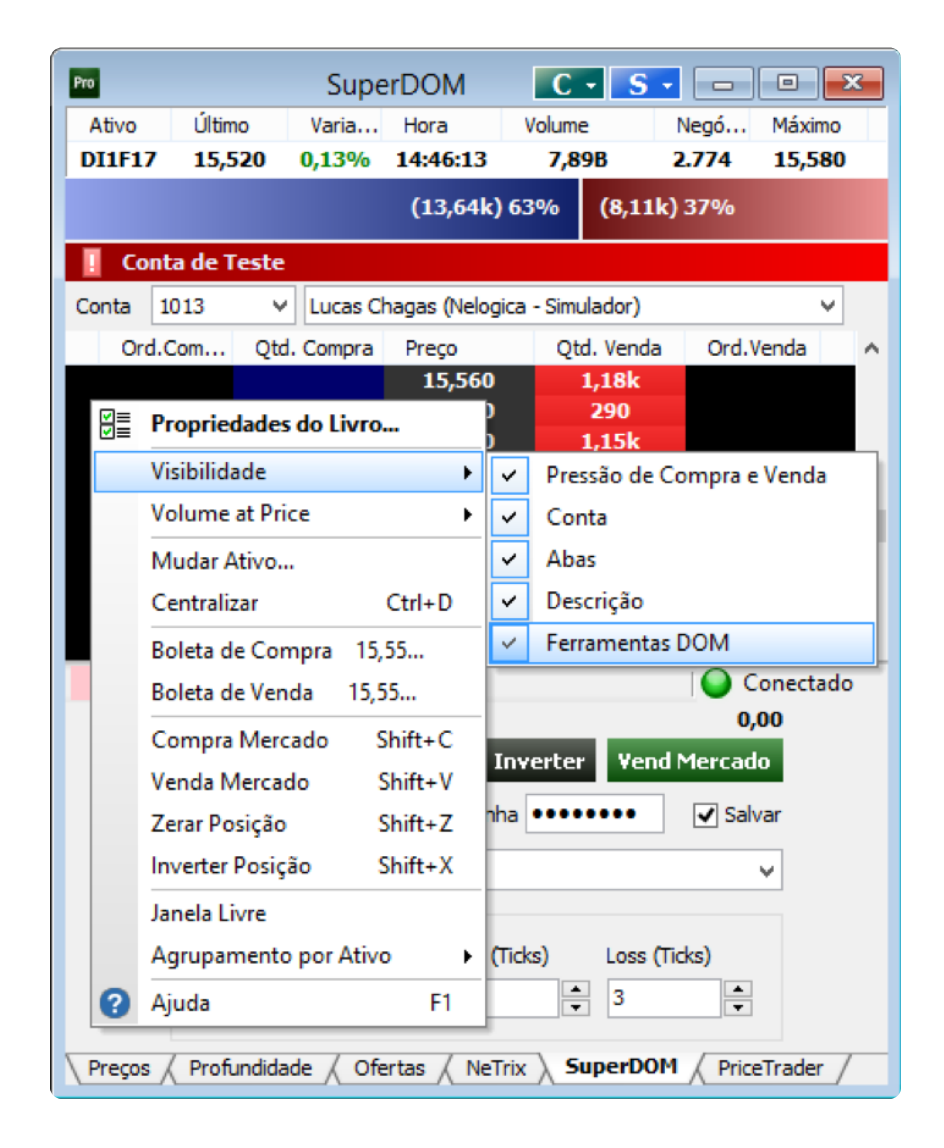

Caso esteja aparecendo apenas o SuperDOM sem as ferramentas operacionais, como os botões de compra e venda e conta, clique com o botão direito do mouse sobre a ferramenta, conduza até Visi*bilidade, e,* depois, clique com o botão esquerdo em Ferr*amentas DOM*, conforme o exemplo abaixo, que já está selecionado.

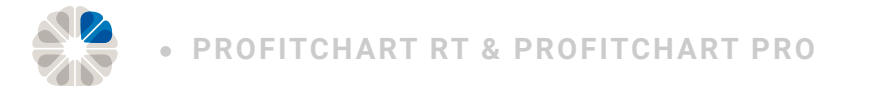

Em *Propriedades do Livro*, na aba *Execução*, é possível escolher diferentes meios para operar. Em *Modo de Funcionamento*, há a possibilidade de escolher entre *Padrão* e *One Click Trading*.

|                                                                            | Propriedad                                                             | les do Livro                                                                                                    |                                               |                            |         |  |  |  |
|----------------------------------------------------------------------------|------------------------------------------------------------------------|----------------------------------------------------------------------------------------------------|-----------------------------------------------|----------------------------|---------|--|--|--|
| Agentes Monitorados Qua                                                    | ntidade Visibilidade                                                   | Fonte Cores                                                                                                    | Avançado                                      | Execução                   | Filtros |  |  |  |
| Modo de Funcionamento                                                      |                                                                        |                                                                                                    |                                               |                            |         |  |  |  |
| Padrão                                                                     | - Ctrl + botão esque<br>- Shift + botão esqu<br>- Botão direito do m   | erdo do mouse envia uma nova ordem<br>uerdo do mouse reduz quantidade de uma ordem<br>nouse abre o menu de opções |                                               |                            |         |  |  |  |
| One Click Trading                                                          | - Um click no botão e<br>- Um click no botão c<br>- Botão central do m | esquerdo do mouse<br>direito do mouse re<br>nouse abre o menu                                                     | e envia uma i<br>eduz quantida<br>i de opções | nova ordem<br>ade de uma c | ordem   |  |  |  |
| SuperDOM                                                                   |                                                                        | PriceTrader                                                                                                    |                                               |                            |         |  |  |  |
| Exibir dicas de funcio                                                     | namento                                                                | Preços de /                                                                                                    | Agressão                                      | Auto                       | A V     |  |  |  |
| <ul> <li>Utilizar formatação na</li> <li>Exibir posição na colu</li> </ul> | os números<br>ina de preço                                             | 🖌 Travar pre                                                                                                    | ços ao fazer                                  | highlight                  |         |  |  |  |
| ✔ Utilizar Stop automático                                                 |                                                                        |                                                                                                    |                                               |                            |         |  |  |  |
| Aplicar a Todos                                                            |                                                                        |                                                                                                    | ОК                                            | Ca                         | ncelar  |  |  |  |

**Padrão:** Ao escolher padrão, utiliza-se o teclado no auxílio das operações. Assim, para encaminhar ordens, a tecla *Control* é segurada e, com o botão esquerdo do mouse, clica-se no preço. Para reduzir o tamanho da ordem encaminhada, a tecla *Shift* é segurada e, com o botão esquerdo do mouse, clica-se no preço.

**One Click Trading:** É utilizado por quem usa apenas o mouse nos *trades*. Escolhendo esta opção, clicando com o botão esquerdo do mouse sobre o preço, a ordem já é encaminhada e, clicando com o botão direito, o lote é reduzido.

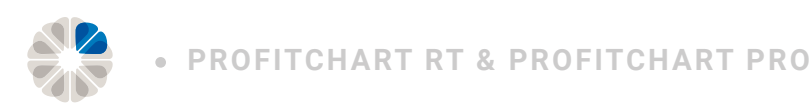

#### Inserção do Volume At Price

O Volume At Price (ou V@P) é a ferramenta que relaciona o total de trades efetuados por faixa de preço.

É possível incluí-la dentro do SuperDom. Clicando com o botão direito na ferramenta e conduzindo a seta até Vo*lume At Price,* existem as opções de Colunas, Tipo de Volume e Período.

Em Colu*nas,* é possível colocar Colu*nas Volume At Price (em* verde, à esquerda) ou Colu*nas de Agressões (em* azul as agressões de compra, e em vermelho as agressões de venda).

Em Tipo de Volume, é possível definir qual o critério para o volume: Volume Financeiro, Volume Quantidade ou Número de Negócios.

Em Período, define-se a periodicidade para o V@P.

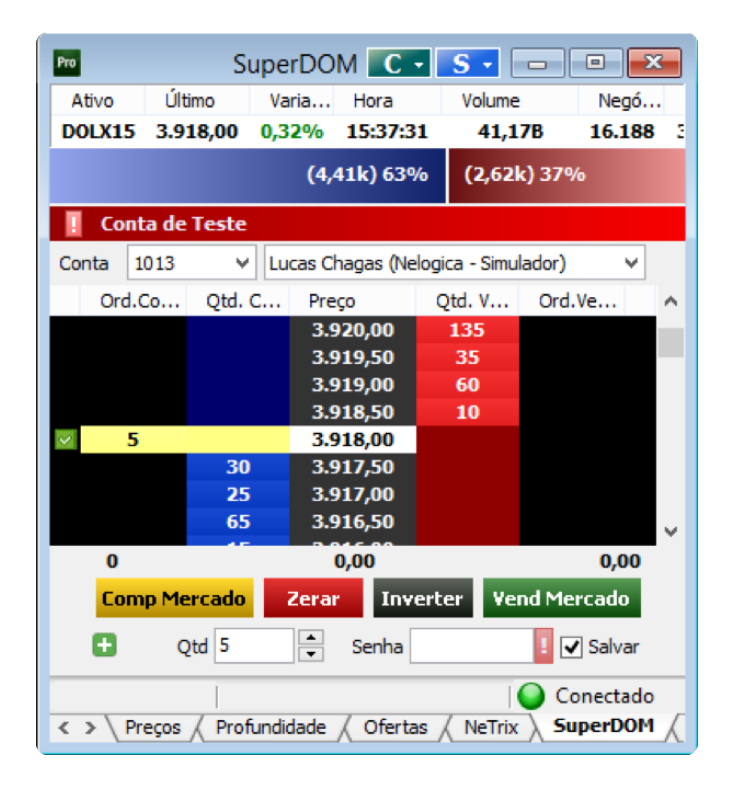

#### Envio de Ordens Limitadas

O envio de ordem limitada também é conhecido como pendurar uma ordem no *book*. No exemplo abaixo, mostramos como encaminhar ordem de compra no preço de R\$ 3.918,00 ou abaixo dele.

| Pro      |          | Supe      | rDOM          | - 5     |         | - 0             | ×        |
|----------|----------|-----------|---------------|---------|---------|-----------------|----------|
| Ativo    | Último   | o Va      | ria Hora      |         | Volume  | Neg             | jó       |
| DOLX15   | 3.922,   | ,00 0,4   | 2% 15:40:     | 56      | 41,5    | 1B 16.3         | 81 3     |
|          |          |           | (4,45k) 6     | 5%      | (2,3    | 6 <b>k)</b> 35% |          |
| Cont     | ta de Te | ste       |               |         |         |                 |          |
| Conta 1  | 013      | ✓ Lu      | cas Chagas (N | elogica | - Simul | lador)          | <b>~</b> |
| Ord.     | Co (     | Qtd. C    | Preço         | Qtd     | . v     | Ord.Ve          | ^        |
|          |          |           | 3.925,00      | 3       | 15      |                 |          |
|          |          |           | 3.924,50      | 6       | 5       |                 |          |
|          |          |           | 3.924,00      |         | 0       |                 |          |
| × 5      |          |           | 3.923,00      | 4       | 10      |                 |          |
|          |          |           | 3.922,50      |         |         |                 |          |
|          |          | 5         | 3.922,00      |         |         |                 |          |
|          |          | 15        | 3.921,50      |         |         |                 | $\sim$   |
| 0        |          | _         | 0,00          |         | _       | 0,0             | 0        |
| Com      | p Merc   | ado       | Zerar Inv     | verter  | ۷e      | nd Mercado      |          |
| •        | Qtd      | 5         | Senha         | ••••    | ••      | ✓ Salva         | ar       |
|          |          |           |               |         | []      | Conecta         | do       |
| < > \ Pr | eços /   | Profundio | lade / Ofert  | as (    | NeTrix  | SuperD          | д мо     |

| Pro                                                              | 9           | SuperDC                     | ом 💽             | S -           |            | x      |  |  |  |  |  |
|------------------------------------------------------------------|-------------|-----------------------------|------------------|---------------|------------|--------|--|--|--|--|--|
| Ativo                                                            | Último      | Varia                       | Hora             | Volume        | e Negó     | i      |  |  |  |  |  |
| DOLX15                                                           | 3.921,00    | 0,40%                       | 15:48:2          | 3 42,0        | 3B 16.68   | 32 3   |  |  |  |  |  |
|                                                                  |             | (4,4                        | 4 <b>k) 60%</b>  | (3,01k)       | 40%        |        |  |  |  |  |  |
| I Conta de Teste                                                 |             |                             |                  |               |            |        |  |  |  |  |  |
| Conta 1                                                          | 1013        | <ul> <li>Lucas C</li> </ul> | hagas (Ne        | logica - Simu | lador) 🗸 🗸 |        |  |  |  |  |  |
| Ord.                                                             | Co Qtd      | . C Pre                     | eço              | Qtd. V        | Ord.Ve     | ^      |  |  |  |  |  |
|                                                                  |             | 3.                          | 924,00           | 40            |            |        |  |  |  |  |  |
|                                                                  |             | 3.                          | 923,50           | 160           |            |        |  |  |  |  |  |
|                                                                  |             | 3.                          | 923,00<br>922 50 | 32            |            |        |  |  |  |  |  |
| ✓ 5                                                              | St          | op 3.                       | 922.00           | 120           |            |        |  |  |  |  |  |
|                                                                  |             | 3.                          | 921,50           | 40            |            |        |  |  |  |  |  |
|                                                                  |             | 3.                          | 921,00           |               |            |        |  |  |  |  |  |
|                                                                  | 5           | 5 3.                        | 920,50           |               |            | $\sim$ |  |  |  |  |  |
| 0                                                                |             |                             | 0,00             |               | 0,00       |        |  |  |  |  |  |
| Comp Mercado         Zerar         Inverter         Vend Mercado |             |                             |                  |               |            |        |  |  |  |  |  |
| •                                                                | Qtd 5       | ▲<br>▼                      | Senha            | •••••         | ✓ Salvar   |        |  |  |  |  |  |
|                                                                  |             |                             |                  |               | Conectad   | lo     |  |  |  |  |  |
| < > \ Pi                                                         | reços / Pro | fundidade                   | / Oferta         | s / NeTrix    | SuperDO    | м Д    |  |  |  |  |  |

#### Envio de Ordens à Mercado

A ordem à mercado é chamada de **agressão**, que faz sentido ser realizada apenas no último preço no qual há lotes a serem consumidos, no exemplo abaixo, seria o envio da ordem à R\$ 3.923,00.

#### Envio de Ordens Stop

A ordem *stop* (ou *start*) é aquela que, encaminhada a determinado preço, só será enviada quando o mercado passar por aquele preço. No exemplo abaixo, ordens de R\$ 3.922,00 para cima, automaticamente, já são reconhecidas pelo SuperDOM como ordens *stop*.

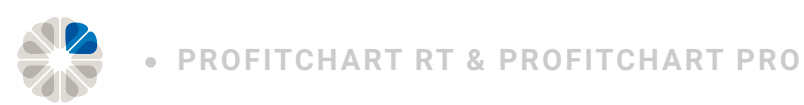

#### Ordens Gain e Loss simultâneas (AutoOp)

Tendo em vista a volatilidade do mercado e gerar vantagens ao *day-trader* que usa *stops* curtos ou que prefere já ter predefinidos valores de ganho e perda, automatizando a saída de suas operações, no ProfitChart PRO é possível encaminhar **ordens** *gain* e *loss*, também chamadas de *stop gain* e *loss*.

No próprio SuperDOM, na parte inferior, abaixo dos botões de compra e venda, há Estratégia. Clicando com o botão esquerdo do mouse sobre +, e selecionando ao lado para estratégia Personalizada, inicia-se o uso dessa ferramenta. Abaixo, as coordenadas.

| 🛨 Estratégia <nenhuma></nenhuma>                                               | Estratégia <nenh< th=""><th>uma&gt;</th><th>~</th></nenh<> | uma>                                             | ~              |
|--------------------------------------------------------------------------------|------------------------------------------------------------|--------------------------------------------------|----------------|
| 🛨 Estratégia <nenhuma> 🗸 🗸</nenhuma>                                           |                                                            |                                                  |                |
|                                                                                | 🛨 Estratégia                                               | <nenhuma></nenhuma>                              | <b>~</b>       |
| <nenhuma></nenhuma>                                                            |                                                            | <nenhuma></nenhuma>                              | <b>Land</b>    |
| <pre>Preços / Profundidade / Otertas / Netrix / SuperDot / Pricetrader /</pre> | Preços / Profundidade                                      | Personalizada> A Otertas A Netrix A Supervoiri A | Price trader / |

Agora, podem ser parametrizados o *gain* e o *loss*. A cada ordem que for encaminhada, seja ela ordem à mercado ou limitada, automaticamente aparecerão às ordens *gain* e *loss*.

Na parametrização, tanto de ganho como de perda, é utilizado o **tick**, que é a **variação mínima de determinado mercado.** Isso deve ser levado em consideração, pois mercados diferentes têm ti*cks d*istintos.

Para exemplificar, no dólar futuro, o *tick* é de 0,5 (ou "meio ponto"); na Bovespa, isto é, mercado de ações, o *tick* é de R\$ 0,01 (um centavo).

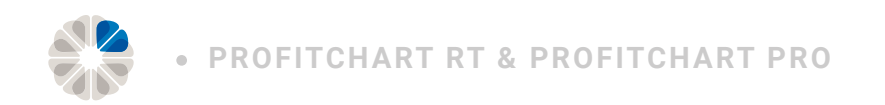

No exemplo abaixo, no DI1F21, foi encaminhada uma ordem de compra à R\$ 15,540, com *stop gain* de 3 (três) *ticks* e *loss* de 2 (dois) *ticks*.

Após o encaminhamento manual da ordem de compra, automaticamente, foram enviadas as ordens de ga*in*, a 15,570, e de lo*ss*, a 15,520.

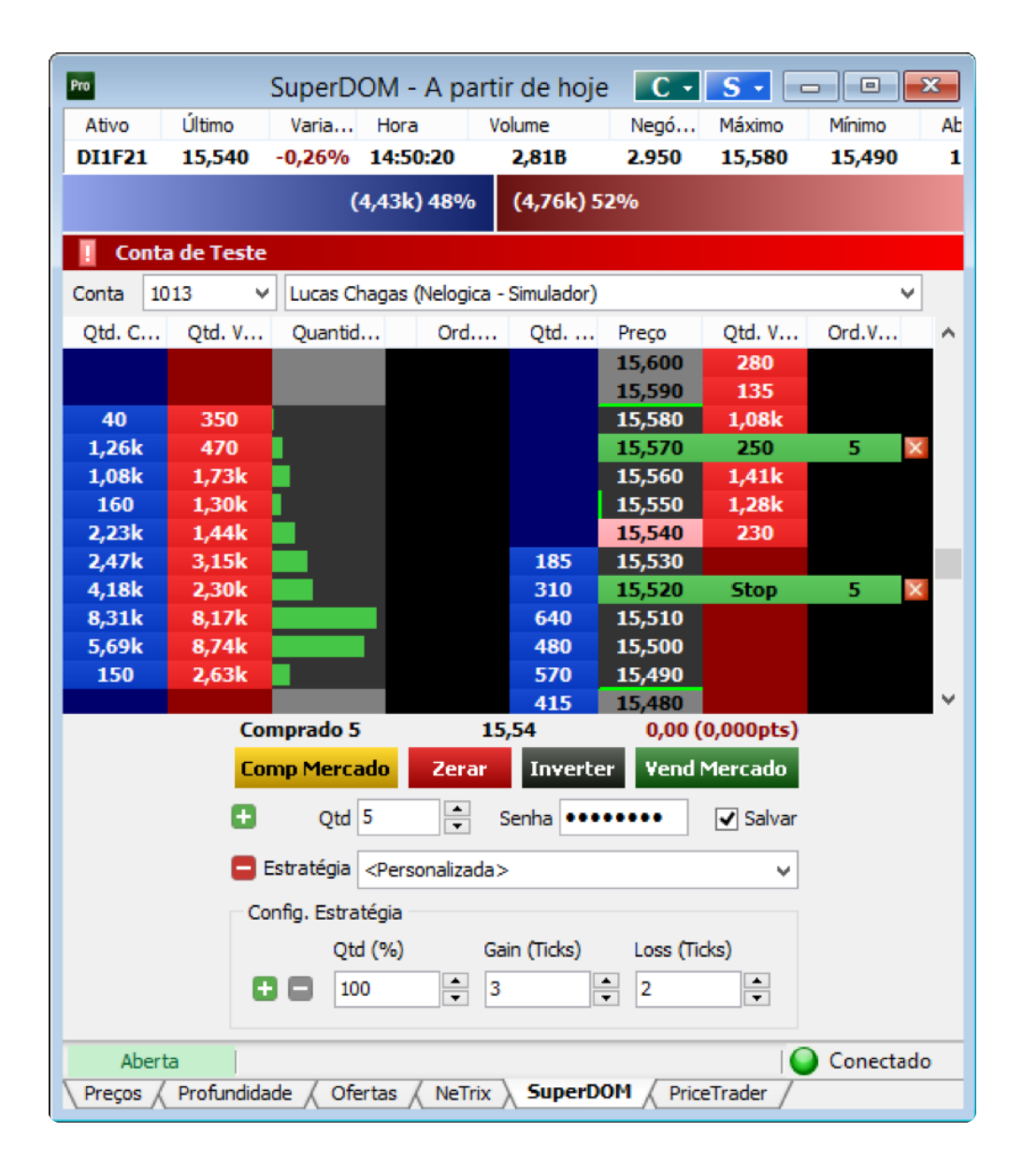

O que há de mais novo para operações voltadas para o *day-trading* está no ProfitChart PRO. Para os próximos artigos, serão abordados os *books* do ProfitChart PRO. Operar sem olhar ou entender os *books*, para um *scalper* por exemplo, é como operar com metade da visão, levando em consideração a importância da ferramenta. A filtragem de ofertas, monitoramento de p*layers* e a o próprio b*ook* dentro do gráfico são algumas dessas novidades.

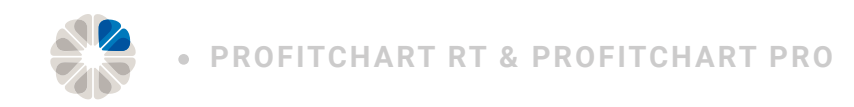

## **Times and Trades**

Para operações de curtíssimo prazo, é fundamental verificar as agressões do mercado, que são os eventos que realmente movimentam os preços do ativo.

Este artigo apresenta a ferramenta focada em mostrar todos os negócios ocorridos em determinado ativo ao longo do dia: Times and Trades.

No ProfitChart PRO, o Times *and Trades, al*ém de mostrar os negócios efetuados, ampliou ao máximo os recursos dessa ferramenta, introduzindo novos conceitos, como apresentar os **players mais atuantes no ativo, de modo gráfico,** e também quem tomou a iniciativa do negócio, ou seja, quem **foi o agressor de cada trade**.

#### Negócios

A aba negócios apresenta todos os negócios do dia efetuados naquele ativo. Tais quais em outras ferramentas, como o *Livro de Ofertas*, apresentado em artigos anteriores, é possível monitorar *players* e *trades* relevantes. Ao clicar com o botão direito do mouse sobre essa janela e ir para *Propriedades do Times And Trades*.

| Pro    |                     | Times     | & Trades    | - A part | tir de hoje  | <b>C</b> •  | S        | • ×      |
|--------|---------------------|-----------|-------------|----------|--------------|-------------|----------|----------|
| Ativo  | o Último 🔺 Variação |           | Hora Volume |          | Negód        | ios Máximo  | Mínimo   | Abertura |
| DOLX15 | 3.874,50            | -0,88%    | 15:03:17    | 50,45    | B 20493      | 3 3.957,00  | 3.864,00 | 3.916,50 |
|        |                     |           | (88,92k)    | 49%      | (93,91k) 51% | 6           |          |          |
| Data 🔻 | C                   | ompradora | Valor       |          | Quantidade   | e Vendedora | Agre     | ssor     |
| 15:03  | :17                 | Santander | 3.8         | 374,50   | 5            | BTG         | V        | endedor  |
| 15:03  | :17                 | Santander | 3.8         | 374,50   | 5            | J.P.        | Co       | mprador  |
| 15:03  | :17                 | Santander | 3.8         | 374,50   | 5            | J.P.        | Co       | mprador  |
| 15:03  | :11                 | UBS       | 3.8         | 373,50   | 5            | J.P.        |          | endedor  |
| 15:03  | :11                 | Futura    |             |          |              |             |          |          |
|        |                     |           |             |          |              |             |          |          |

Figura 1 - Times and Trades

| Pro            | Times &      | Trades - A par   | tir de hoje    | C • S •      | - • ×               |
|----------------|--------------|------------------|----------------|--------------|---------------------|
| Ativo Último   | ▲ Variação I | Hora Volume      | Negócios       | Máximo Mír   | nimo Abertura       |
| DOLX15 3.874,5 | 0 -0,88% 1   | 5:03:17 50,4     | 5B 20493       | 3.957,00 3.8 | 64,00 3.916,50      |
|                |              | (88,92k) 49%     | (93,91k) 51%   |              |                     |
| Data 🔻         | Compradora   | Valor            | Quantidade     | Vendedora    | Agressor \land      |
| 15:03:17       | Santander    | 3.874,50         | 5              | BTG          | Vendedor            |
| 15:03:17       | Santander    | 3.874,50         | 5              | J.P.         | Comprador           |
| 15:03:17       | Santander    | 3.874,50         | 5              | J.P.         | Comprador           |
| 15:03:11       | UBS          | 3.873,50         | 5              | J.P.         | Vendedor            |
| 15:03:11       | Futura       | 3.874,00         | 5              | UBS          | Vendedor            |
| 15:03:11       | Futura       | 3.874,00         | 10             | BES          | Comprador           |
| 15:03:07       | UBS          | 3.873,50         | 10             | J.P.         | Vendedor            |
| 15:03:07       | UBS          | 3.873,50         | 10             | Santander    | Comprador           |
| 15:03:07       | UBS          | 3.873,50         | 5              | Santander    | Vendedor            |
| 15:03:07       | UBS          | 3.873,50         | 5              | Santander    | Vendedor            |
| 15:03:02       | BTG          | 3.874,00         | 5              | J.P.         | Comprador           |
| 15:03:01       | Liquidez     | 3.874,00         | 5              | J.P.         | Comprador           |
| 15:02:58       | J.P.         | 3.874,00         | 5              | J.P.         | Vendedor            |
| 15:02:58       | BTG          | 3.874,50         | 10             | J.P.         | Vendedor            |
| 15:02:55       | BTG          | 3.875,00         | 10             | UBS          | Vendedor            |
| 15:02:55       | BTG          | 3.875,00         | 5              | Deutsche     | Comprador           |
| 15:02:55       | BTG          | 3.875,00         | 15             | Gradual      | Comprador           |
| 15:02:55       | BTG          | 3.875,00         | 5              | J.P.         | Comprador           |
| 15:02:55       | BTG          | 3.874,50         | 5              | UBS          | Comprador           |
| 15:02:55       | BTG          | 3.874,50         | 5              | UBS          | Comprador 🗸         |
| Negócios       | Ordem Origin | al / Compradores | / Vendedores / | Saldo / I    | Evolução no Tempo 📈 |

Apresenta-se o momento que ocorreu o negócio, com a data, o comprador e o vendedor, os valores e quantidades negociadas.

Figura 1 - Times and Trades

Um ponto importante do ProfitChart PRO, nesta ferramenta, é a classificação automatizada do **agressor.** Essa coluna, cujo nome está destacado em azul, é importante para o tr*ader*, pois apresenta quem tomou a iniciativa do tr*ade*, se foi o comprador ou o vendedor, ou se foi um tr*ade direto*.

Essa informação é de extrema valia, pois transmite em profundidade a "temperatura" do mercado em determinado momento. Muitas agressões podem sinalizar um play*er fam*into por lotes, impulsionando o mercado em certa direção. Diversas informações importantes acontecem a partir desse ponto essencial.

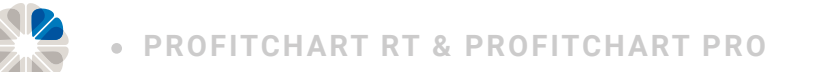

#### **Ordem Original**

A aba ordem original é uma facilitadora para o *trader*, pois apresenta as agressões de maneira compilada; essa compilação é oriunda da aba negócios. É uma funcionalidade que demonstra exatamente a boleta que determinado *player* encaminhou à mercado. Segue imagem abaixo, temos à esquerda a ordem original, e à direita, negócios:

| Pro      | Times              | & Trade    | s - A pa | rtir de h | C • S     |                 | x   | Ĩ | Pro      | Times     | & Trade  | es - A pa  | rtir de ł 🕻 C | • <mark>S •</mark> [= |          | ×    |
|----------|--------------------|------------|----------|-----------|-----------|-----------------|-----|---|----------|-----------|----------|------------|---------------|-----------------------|----------|------|
| Ativo    | Último 🔺           | Variação   | Hora     | Volum     | e N       | Vegócios Máximo | M   |   | Ativo    | Último 🔺  | Variação | Hora       | Volume        | Negócios              | Máximo   | Mi   |
| DOLX15   | 3.864,50           | -1,14%     | 15:23:30 | 5 53,     | 48B 2     | 22058 3.957,0   | 3.0 |   | DOLX15   | 3.864,50  | -1,14%   | 15:23:30   | 5 53,48B      | 22058                 | 3.957,00 | 3.8  |
|          |                    | (94,92k    | ) 48%    | (100,80   | k) 52%    |                 |     |   |          |           | (94,92   | k) 48%     | (100,80k) 5   | 52%                   |          |      |
| Data 🔻   | Comprad            | lora Valor | r        | Qua       | Vendedora | a Agressor      | ~   |   | Data 🔻   | Comp      | radora   | Valor      | Quan          | Vendedora             | Agressor | ^    |
| 15:16:50 | UBS                | 3.8        | 57,00    | 5         | -         | Comprador       |     |   | 15:16:45 | 5 Fu      | tura     | 3.857,00   | 5             | XP                    | Comprado | or 👘 |
| 15:16:50 | XP                 | 3.8        | 57,00    | 5         | -         | Comprador       |     |   | 15:16:45 | 5 Fu      | tura     | 3.857,00   | 5             | UBS                   | Comprado | or 👘 |
| 15:16:47 | UBS                | 3.8        | 57,00    | 10        | -         | Comprador       |     |   | 15:16:45 | 5 Fu      | tura     | 3.857,00   | 5             | UBS                   | Comprado | ar 👘 |
| 15:16:45 | UBS                | 3.8        | 57,00    | 5         | -         | Comprador       |     |   | 15:16:45 | 5 Fu      | tura     | 3.856,50   | 15            | Plural                | Comprado | or 👘 |
| 15:16:45 | -                  | 3.8        | 57,00    | 15        | UBS       | Vendedor        |     |   | 15:16:44 | 4 >       | (P       | 3.856,50   | 10            | Plural                | Comprado | ar 👘 |
| 15:16:45 |                    | 3.8        | 57,00    | 40        | J.P.      | Vendedor        |     |   | 15:16:42 | 2 IC      | AP       | 3.856,50   | 25            | Plural                | Comprado | ar - |
| 15:16:45 | Futura             | 3.8        | 57,00    | 45        | -         | Comprador       |     |   | 15:16:42 | 2 IC      | AP       | 3.856,50   | 50            | Plural                | Comprado | ar 👘 |
| 15:16:44 | XP                 | 3.8        | 56,50    | 10        | -         | Comprador       |     |   | 15:16:42 | 2 IC      | AP       | 3.856,50   | 5             | UBS                   | Comprado | ar 👘 |
| 15:16:42 | ICAP               | 3.8        | 56,50    | 100       | -         | Comprador       |     |   | 15:16:42 | 2 IC      | AP       | 3.856,50   | 5             | Deutsche              | Comprado | ar 👘 |
| 15:16:42 | Capita             | 3.8        | 56,50    | 20        | -         | Comprador       |     |   | 15:16:42 | 2 IC      | AP       | 3.856,50   | 15            | Plural                | Comprado | ar 👘 |
| 15:16:39 | UBS                | 3.8        | 55,50    | 50        | -         | Comprador       |     |   | 15:16:42 | 2 Ca      | pital    | 3.856,50   | 20            | Plural                | Comprado | ar - |
| 15:16:37 |                    | 3.8        | 55,50    | 50        | UBS       | Vendedor        |     |   | 15:16:39 | 9 U       | BS       | 3.855,50   | 5             | UBS                   | Comprado | ar 👘 |
| 15:16:36 |                    | 3.8        | 56,00    | 5         | Socopa    | Vendedor        |     |   | 15:16:39 | ) U       | BS       | 3.855,50   | 45            | UBS                   | Comprado | ar 👘 |
| 15:16:35 | XP                 | 3.8        | 56,50    | 15        | -         | Comprador       |     |   | 15:16:37 | 7 R       | ico      | 3.855,50   | 5             | UBS                   | Vendedor | r -  |
| 15:16:30 | UBS                | 3.8        | 56,00    | 5         | -         | Comprador       |     |   | 15:16:37 | 7 Tu      | llett    | 3.855,50   | 40            | UBS                   | Vendedor | r -  |
| 15:16:25 | UBS                | 3.8        | 56,00    | 10        | -         | Comprador       |     |   | 15:16:37 | 7 U       | BS       | 3.856,00   | 5             | UBS                   | Vendedor | r -  |
| 15:16:25 | Tullett            | 3.8        | 55.50    | 10        | -         | Comprador       | ~   |   | 15:16:36 | 5 Sanț    | ander    | 3.856.00   | 5             | Socona                | Vendedor | , Y  |
| < > \ N  | legócios $\lambda$ | Ordem Or   | iginal / | Comprado  | res / Ven | dedores / Salo  | 0   |   | < > \ N  | egócios ( | Ordem Or | iginal / C | ompradores /  | Vendedores /          | Saldo    |      |

No momento que algum *player* encaminha alguma ordem à mercado, principalmente quando é uma ordem considerada de grande quantidade, não necessariamente ele terá a mesma oferta na contrapartida. No exemplo, vemos à direita que o *player* **ICAP** realizou 5 (cinco) *trades* de compra, sendo 25, 50, 5, 5, e 15 contratos, respectivamente. À esquerda, porém, vemos qual foi a real boleta de compra que ele encaminhou, que foi a de 100 contratos, confirmada pelo horário encaminhado.

Assim, esse pl*ayer* encaminhou à mercado uma ordem de 100 contratos no preço 3.856,50, acabando por comprar, naquele preço, essa quantidade fracionada de cada oferta disponível no book. Ou seja, você tem uma informação que a imensa maioria do mercado não tem: a boleta reconstruída ou dito de outra maneira, a ordem original.

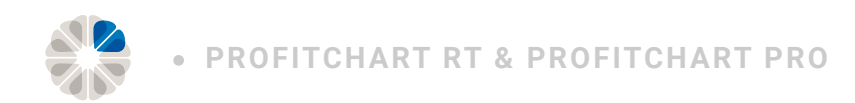

#### **Compradores e vendedores**

A aba compradores e a aba vendedores, respectivamente, apresentam os *players* que mais compraram e os que mais venderam durante o dia.

Ao clicar com o botão direito do mouse sobre essas janelas e movimentar o mouse até gráfico, é possível definir se queremos visualizar essa informação de maneira gráfica, mostrando somente o gráfico; em números tabelados, mostrando apenas a tabela; ou os dois juntos, mostrando o gráfico e a tabela.

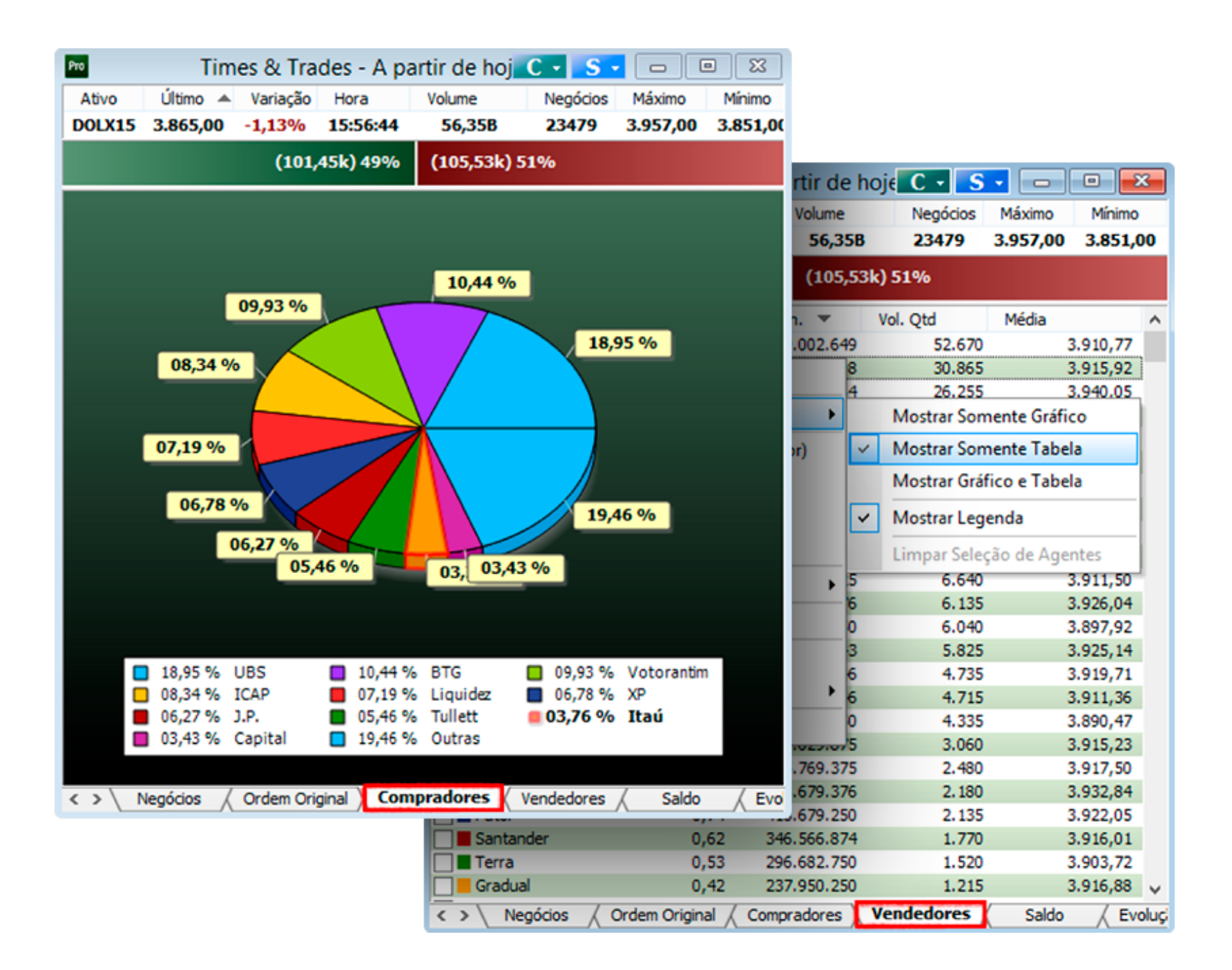

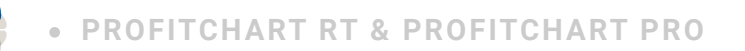

#### Saldo

A aba *Saldo* é o resultado simultâneo entre compra e venda de determinado um *player*. Assim, o que foi comprado subtraído do que foi vendido, é o saldo do *player*.

Em propriedades, é possível escolher como apresentar essa aba: de maneira tabelada ou gráfica, com ou sem volume financeiro, entre outras. As três informações mais utilizadas são: o nome do pl*ayer*, o volume quantidade e a média, conforme mostramos na imagem abaixo.

| Pro Tim  | nes & Trad    | les - A pa              | r C -      | <mark>S •</mark> 🗖 |          | ĸ    |
|----------|---------------|-------------------------|------------|--------------------|----------|------|
| Ativo    | Último 🔺      | Variação                | Hora       | Volume             | Negó     | cios |
| DOLX15   | 3.863,00      | -1,18%                  | 16:19:05   | 57,90B             | 2408     | 84   |
|          | (104,0        | )7k) 49%                | (107,67    | k) 51%             |          |      |
| Co       | rretora       | Vol. C                  | Qtd 🔻      | Média              |          | ^    |
| Santa    | ander         | And the Property of the | 4.21       | 15                 | 3.909,15 |      |
| UBS      |               |                         | 3.24       | 15                 | 3.909,61 |      |
| J.P.     |               |                         | 1.79       | 95                 | 3.915,18 |      |
| Cred     | it            |                         | 1.47       | 75                 | 3.917,78 |      |
| 🗌 📕 Itaú |               |                         | 1.35       | 50                 | 3.905,45 |      |
| HCor     | nmcor         |                         | 84         | 10                 | 3.927,77 |      |
| Voto     | rantim        |                         | 82         | 20                 | 3.938,43 |      |
| BES      |               |                         | 71         | 15                 | 3.934,99 |      |
| ICAP     | )             |                         | 31         | 10                 | 3.913,87 |      |
| Merri    | il            |                         | 30         | 00                 | 3.893,65 |      |
| Ágor     | а             |                         | 18         | 35                 | 3.902,25 |      |
| Soco     | pa            |                         | 17         | 75                 | 3.889,97 |      |
| Coine    | slli          |                         | , 15       |                    | 3.002.61 | ~    |
| < > \ Or | rdem Original | ( Comprad               | ores 🤇 Ver | ndedores 🗼         | Saldo    | - 5  |

Com essas informações, é possível, por exemplo, verificar tomadas de posição – maiores comprados ou vendidos do dia, em *Volume quantidade* – e *players* que estão com o preço médio favorável ou não. No exemplo, o ativo está sendo negociado a 3.863,00, abaixo da média da maioria dos comprados.

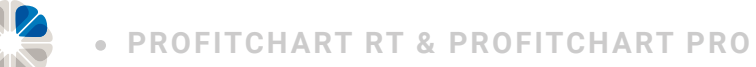

Um bom modo de utilizar essa ferramenta é lado a lado ou um acima do outro, colocando uma janela dos maiores comprados e outra dos maiores vendidos. Assim, abre-se o *Times and Trades* na aba *Saldo* e, depois, abre-se outro *Times And Trades* nessa aba. Por fim, clica-se com o botão esquerdo do mouse em *Volume Quantidade* (circulado em laranja), organizando para que os maiores vendidos apareçam no topo.

| Times & Trades C                                        | • <mark>S •</mark> . = |               |    | 🔤 Times & Trade | s C            | S.            |                  | ×  |  |  |
|---------------------------------------------------------|------------------------|---------------|----|-----------------|----------------|---------------|------------------|----|--|--|
| Ativo Último 🔺 Varia                                    | ação Hora              | Volume        |    | Ativo Último 🔺  | Varia          | ção Hora      | Volume           |    |  |  |
| DOLX15 3.858,00 -1,30                                   | 0% 16:45:1             | 5 59,228      | 5  | DOLX15 3.858,00 | -1,30          | % <b>16:4</b> | 5:16 59,22       | В  |  |  |
| (106,54k) 49% (110,17k) 51% (106,54k) 49% (110,17k) 51% |                        |               |    |                 |                |               |                  |    |  |  |
| Corretora Vol                                           | . Qtd 🔻 🛛              | Média         | ~  | Corretora       | Vol. C         | Qtd 🔺         | Média            | ^  |  |  |
| Santander                                               | 4.215                  | 3.909,15      |    | Tullett         | Cast Provident | -2.455        | 3.917,93         |    |  |  |
| UBS                                                     | 3.175                  | 3.908,55      |    | XP              |                | -2.205        | 3.912,94         |    |  |  |
| J.P.                                                    | 1.680                  | 3.914,93      |    | Deutsche        |                | -2.175        | 3.890,41         |    |  |  |
| Credit                                                  | 1.465                  | 3.917,78      |    | 🗌 📕 Liquidez    |                | -1.520        | 3.909,14         |    |  |  |
| Votorantim                                              | 915                    | 3.937,87      |    | Ativa 📃 📕       |                | -1.520        | 3.924,44         |    |  |  |
| HCommcor                                                | 840                    | 3.927,77      |    | Plural          |                | -1.175        | 3.896,20         |    |  |  |
| Itaú                                                    | 815                    | 3.904,95      |    | Futura          |                | -1.045        | 3.909,48         |    |  |  |
| BES                                                     | 750                    | 3.932,27      |    | BTG             |                | -795          | 3.911,37         | 5  |  |  |
| < > Saldo Neg                                           | ócios / Orde           | em Original 📈 | Cc | < > Saldo       | Negó           | cios (        | Ordem Original / | Co |  |  |

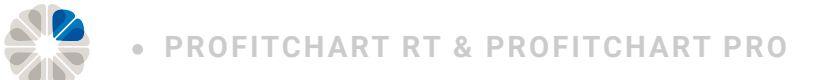

#### Evolução no tempo

Esta aba apresenta, de maneira gráfica, o **saldo dos** *players* **durante o dia**. Assim, é possível analisar exatamente o que foi feito por algum *player* ou por um conjunto de *players*, como em que período se começou a comprar mais, por quanto empo ficou mais comprado/vendido, em que momento sua posição foi zerada, entre outros.

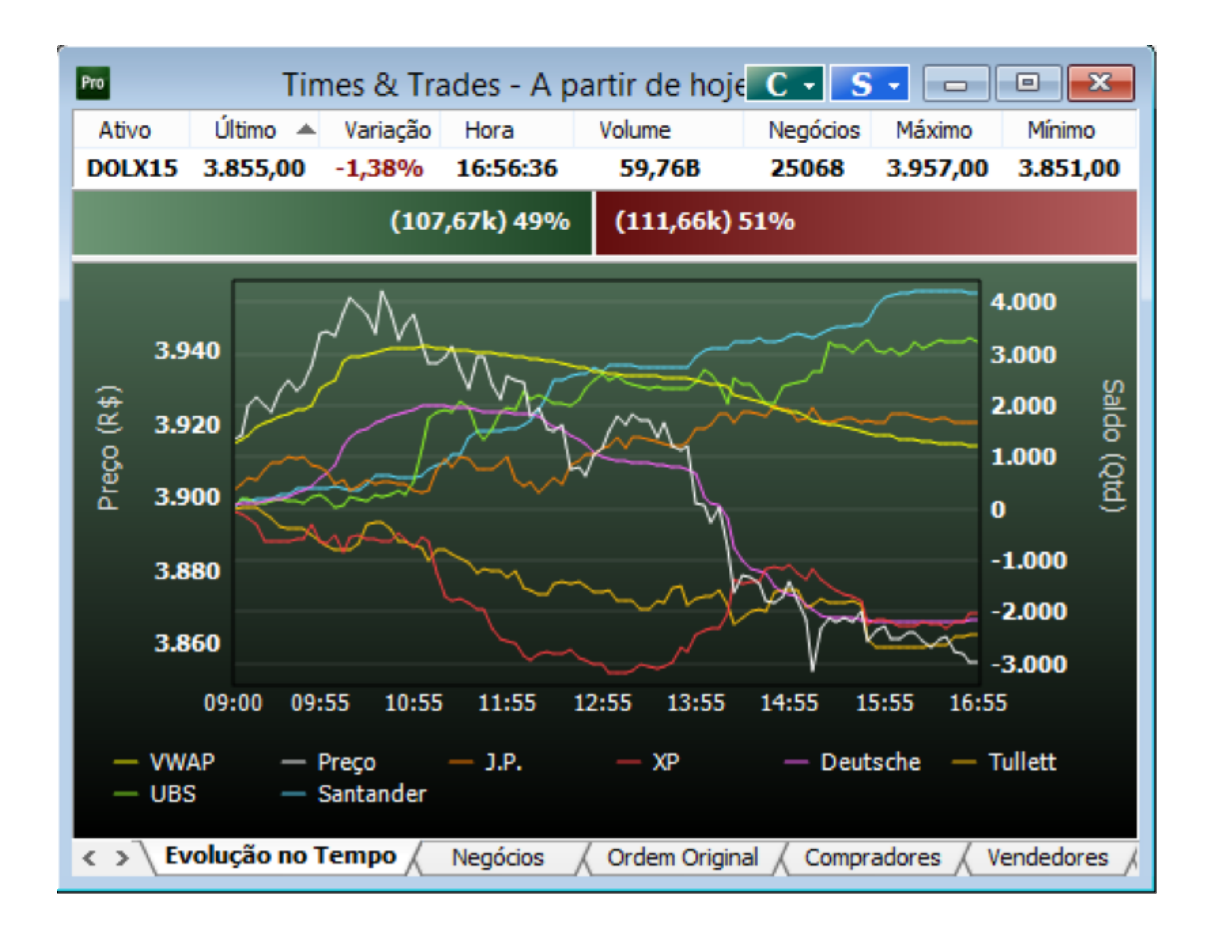

Ao clicar com o botão direito do mouse e posicionar em *Gráfico*, é possível incluir na ferramenta o preço do ativo e o indicador VWAP (*Volume Weighted Average Price*), já inclusos no exemplo acima. Ainda em *Gráfico*, é possível selecionar a entrada ou a saída de algum *player* dessa aba.

Clicando com o botão direito do mouse sobre a janela em Gráfico e, depois, clicando com o esquerdo em Mostrar Somente Tabela ao lado dos players, haverá um menu de seleção, onde é escolhido os players apresentados no gráfico.

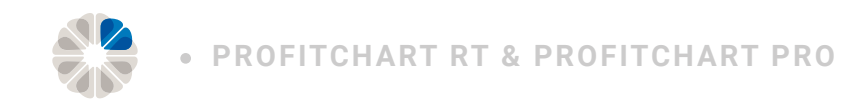

## Livro de ofertas

O livro de ofertas é a ferramenta de mercado que apresenta, de forma simultânea, todas as ofertas de um ativo. É essencial para qualquer *trader* conhecer os preços que estão sendo protegidos com grandes ofertas, por exemplo.

O ProfitChart PRO, por sua vez, foi desenvolvido para otimizar ao máximo essa ferramenta. Assim, é possível retirar ofertas que não são relevantes ao tr*ader,* focando em ordens de grandes lotes ou de pl*ayers* específicos, além de mostrá-las de modo tabelado ou gráfico.

#### Book de preços

O *book* de preços é a funcionalidade que mostra o total de ofertas do mercado por faixa de preço.

Pode ser posto em comparação com o livro de ofertas, que mostra cada oferta individualmente.

É relevante verificar que a configuração padrão do ProfitChart PRO é a divisão de cores entre compra (azul) e venda (vermelho), além da divisão por quatro níveis de cores nos preços, com o objetivo de facilitar a análise.

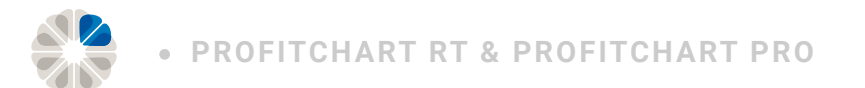

#### Book de ofertas

O *book* de ofertas é um dos livros mais importantes para a análise do *trader*, tendo em vista a necessidade de ver as grandes ordens e monitorar os *players* mais importantes do ativo para a tomada de decisão.

Clicando com o botão direito do mouse sobre esse book e indo até propriedades do livro, é possível ressaltar ordens baseando-se em quantidade e player.

Para players, na aba Agentes Monitorados é possível selecionar os agentes desejados, clicar em monitorar agente, escolher a coloração, além de ser possível colorir a linha completa ou apenas o nome do agente.

| 🖿 🛛 Livro de C 🚽 S 🗸 📼 💷 💌 |                                    |         |         |      |       |        |        |  |  |  |  |
|----------------------------|------------------------------------|---------|---------|------|-------|--------|--------|--|--|--|--|
| Ativo                      | ) Ú                                | Íltimo  | Varia   | Hor  | а     | Volume | 2      |  |  |  |  |
| DOLX                       | 15 3.                              | 924,00  | 0,47%   | 16:3 | 36:55 | 46,1   | 46,11B |  |  |  |  |
| (4,42k) 62% (2,76k) 38%    |                                    |         |         |      |       |        |        |  |  |  |  |
| Q                          | Qtde                               | Compra  | Vend    | la   | Qtde  | Qt     | ^      |  |  |  |  |
| 4                          | 25                                 | 3.923,0 | 0 3.924 | 4,00 | 15    | 2      |        |  |  |  |  |
| 3                          | 85                                 | 3.922,5 | 0 3.924 | 4,50 | 20    | 4      |        |  |  |  |  |
| 5                          | 105                                | 3.922,0 | 0 3.92  | 5,00 | 50    | 3      |        |  |  |  |  |
| 4                          | 40                                 | 3.921,5 | 0 3.92! | 5,50 | 15    | 3      |        |  |  |  |  |
| 5                          | 35                                 | 3.921,0 | 0 3.92  | 5,00 | 30    | 5      |        |  |  |  |  |
| 6                          | 65                                 | 3.920,5 | 0 3.92  | 5,50 | 50    | 5      |        |  |  |  |  |
| 4                          | 40                                 | 3.920,0 | 0 3.927 | 7,00 | 20    | 3      |        |  |  |  |  |
| 4                          | 25                                 | 3.919,5 | 0 3.927 | 7,50 | 30    | 5      | ¥      |  |  |  |  |
| < > \                      | Preços Ofertas Profundidade NeTrix |         |         |      |       |        |        |  |  |  |  |

| Pro                                        | Liv   | ro de   | C -   | S     |      | - (  | •      | 3  |  |  |
|--------------------------------------------|-------|---------|-------|-------|------|------|--------|----|--|--|
| Ativo                                      | Ú     | Último  | Varia |       |      | a    | Volume |    |  |  |
| DOLX                                       | 15 3. | 920,00  | 0,3   | 7%    | 16:3 | 9:58 | 46,2   | 8B |  |  |
| (4,25k) 60% (2,83k) 40%                    |       |         |       |       |      |      |        |    |  |  |
| Q                                          | Qtde  | Compra  | 9     | Vend  | a    | Qtde | Qt     | ^  |  |  |
| 2                                          | 25    | 3.920,0 | 0     | 3.921 | ,00  | 15   | 3      |    |  |  |
| 3                                          | 15    | 3.919,5 | 50    | 3.921 | ,50  | 15   | 3      |    |  |  |
| 6                                          | 40    | 3.919,0 | 0     | 3.922 | ,00  | 15   | 3      |    |  |  |
| 3                                          | 15    | 3.918,5 | 50    | 3.922 | ,50  | 15   | 3      |    |  |  |
| 8                                          | 50    | 3.918,0 | 0     | 3.923 | ,00  | 125  | 3      |    |  |  |
| 6                                          | 85    | 3.917,5 | 50    | 3.923 | ,50  | 35   | 3      |    |  |  |
| 9                                          | 60    | 3.917,0 | 00    | 3.924 | ,00  | 35   | 4      |    |  |  |
| 4                                          | 90    | 3.916,5 | 50    | 3.924 | ,50  | 15   | 2      | ¥  |  |  |
| Preços / Ofertas / Profundidade / NeTrix / |       |         |       |       |      |      |        |    |  |  |

Para monitoramento de ofertas, na aba *quantidade* é escolhido o número de lotes, a coloração e a condição de coloração (maior que determinado número de lotes, menor ou igual a determinado número de lotes, entre outros).

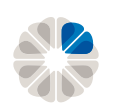

Uma das possibilidades que, para *scalping*, tornaram o ProfitChart PRO ainda mais completo é a **filtragem de ofertas**. Assim, há como retirar do *book* todas as ofertas que não tem relevância para o *trader*.

Outra funcionalidade bem interessante consiste em retirar o fluxo dos algoritmos, conhecidos como "robôs", do bo*ok*. Isso despolui o livro e facilita a interpretação dos movimentos mais consistentes. Para fazer isso, observe e remova ordens repetidas e de lote mínimo de corretoras que utilizam robôs fortemente. Um exemplo prático: existe uma boa chance de que uma oferta de um lote de dólar cheio do UBS seja uma oferta originada de um algoritmo.

#### Profundidade

A aba *profundidade* é uma funcionalidade que apresenta o total de ofertas por preço de uma maneira mais dinâmica. Para a explicação, será usada a comparação com a aba *preços*.

| Pro      | Livro de Profundida 💽 🔹 📼 💷 💌 |            |           |            |          |      | 🖻 Livro de Preços C 🗸 S 🗸 📼 💷 |         |            |             |           |                     |           | ×   |
|----------|-------------------------------|------------|-----------|------------|----------|------|-------------------------------|---------|------------|-------------|-----------|---------------------|-----------|-----|
| Ativo    | Último                        | Varia      | Hora      | Volume     | Negó     | Máxi |                               | Ativo   | Último     | Varia       | Hora      | Volume              | Negó      | Má  |
| DOLX15   | 3.919,00                      | 0,06%      | 16:11:00  | 41,25B     | 20.666   | 3.93 |                               | DOLX15  | 3.919,00   | 0,06%       | 16:11:00  | 41,25B              | 20.666    | 3.9 |
|          | (4,38k) 60% (2,92k) 40%       |            |           |            |          |      |                               |         |            | (4,3        | 8k) 60%   | <b>(2,92k) 40</b> % | •         |     |
| Qtd O    | Qtde                          | Compra     | Venda     | Qtde       | Qtd O.   | ^    |                               | Qtd     | Qtde       | Compra      | Venda     | Qtde                | Qtd       | ^   |
| 4        | 20                            | 3.918,0    | 3.919,    | 00 5       | 1        |      |                               | 4       | 20         | 3.918,00    | 3.919,    | 00 5                | 1         |     |
| 9        | 145                           | 3.917,5    | 7 3.919,4 | 44 40      | 6        |      | L                             | 5       | 125        | 3.917,50    | 3.919,    | 50 35               | 5         |     |
| 16       | 180                           | 3.917,4    | 5 3.919,  | 85 145     | 14       |      | L                             | 7       | 35         | 3.917,00    | 3.920,    | 00 105              | 8         |     |
| 19       | 195                           | 3.917,3    | 3.919,    | 99 185     | 19       |      | L                             | 3       | 15         | 3.916,50    | 3.920,    | 50 40               | 5         |     |
| 25       | 225                           | 3.917,2    | 3.920,    | 32 275     | 26       |      | L                             | 6       | 30         | 3.916,00    | 3.921,    | 00 90               | 7         |     |
| 31       | 310                           | 3.916,7    | 3.920,    | 70 405     | 32       |      | L                             | 6       | 85         | 3.915,50    | 3.921,    | 50 130              | 6         |     |
| 40       | 415                           | 3.916,2    | 3.920,    | 78 430     | 37       |      | L                             | 9       | 105        | 3.915,00    | 3.922,    | 00 25               | 5         |     |
| 43       | 440                           | 3.916,1    | 3.920,    | 93 470     | 43       |      | L                             | 3       | 25         | 3.914,50    | 3.922,    | 50 40               | 6         |     |
| 47       | 460                           | 3.916,0    | 3.921,    | 31 575     | 53       |      | L                             | 4       | 20         | 3.914,00    | 3.923,    | 00 105              | 10        |     |
| 51       | 575                           | 3.915,5    | 7 3.921,  | 50 630     | 59       |      | L                             | 4       | 115        | 3.913,50    | 3.923,    | 50 55               | 6         |     |
| 56       | 600                           | 3.915,4    | 5 3.921,  | 86 735     | 68       |      | L                             | 5       | 25         | 3.913,00    | 3.924,    | 00 105              | 9         |     |
| 59       | 620                           | 3.915,3    | 5 3.921,9 | 91 750     | 70       |      | L                             | 3       | 20         | 3.912,50    | 3.924,    | 50 15               | 2         |     |
| 62       | 645                           | 3.915,2    | 3.922,    | 37 880     | 77       |      | L                             | 3       | 25         | 3.912,00    | 3.925,    | 00 130              | 7         |     |
| 65       | 760                           | 3.914,6    | 7 3.922,4 | 47 910     | 80       |      | L                             | 3       | 115        | 3.911,50    | 3.925,    | 50 30               | 3         |     |
| 67       | 770                           | 3.914,6    | 2 3.922,  | 53 925     | 83       |      | L                             | 2       | 10         | 3.911,00    | 3.926,    | 00 15               | 3         |     |
| 69       | 780                           | 3.914,5    | 7 3.922,  | 57 935     | 85       |      | L                             | 2       | 10         | 3.910,50    | 3.926,    | 50 10               | 2         |     |
| 74       | 805                           | 3.914,43   | 3.922,    | 79 985     | 91       |      | L                             | 5       | 25         | 3.910,00    | 3.927,    | 00 50               | 6         |     |
| 76       | 825                           | 3.914,3    | L 3.922,  | 86 1,00    | c 93     |      | L                             | 2       | 20         | 3.909,50    | 3.927,    | 50 15               | 2         |     |
| 79       | 840                           | 3.914,2    | 2 3.923,  | 53 1,15    | c 99     |      |                               | 3       | 15         | 3.909,00    | 3.928,    | 00 150              | 6         |     |
| 81       | 870                           | 3.914,0    | 3.923,    | 55 1,16    | c 100    |      |                               | 2       | 30         | 3.908,50    | 3.928,    | 50 5                | 1         |     |
| 85       | 900                           | 3.913,8    | 2 3.923,  | 52 1,17    | c 103    | ¥    |                               | 4       | 30         | 3.908,00    | 3.929,    | 00 15               | 3         | ¥   |
| < > \ Pi | rofundidad                    | e / Preços | / Ofertas | / NeTrix / | SuperDOM | Pri  | ľ                             | < > \ P | reços / Pr | rofundidade | / Ofertas | / NeTrix / S        | uperDOM / | Pr  |

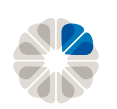

*Profundidade* traz a ideia de verificação do número total de lotes até determinado preço. Serve para mostrar, por exemplo, qual o consumo de lotes total que será necessário para o mercado alcançar um preço.

Assim, o 2° nível de preço nessa aba é resultado da soma entre o 1° e o 2° nível de preços da aba preços, o 3° nível de preço da aba profundidade será resultado da soma entre o 1°, 2° e 3° nível de preço da aba preços e assim por diante.

Trazendo em números, o 5º nível de profundidade no lado da compra, que está destacado em vermelho, é de 225 contratos. Esse número é resultado da soma entre os cinco primeiros níveis da aba preços: 20, 125, 35, 15, 30.

#### Netrix

A aba *netrix* nada mais é que a aba preços demonstrada de modo gráfico. Ao *trader* que prefere esse tipo de visualização, o total de ofertas é apresentado em barras em cada nível de preços.

| Pro                     | Pro Netrix C |         |              |            |         | ×            | Pro     | L         | ivro de Pr  | reço: C -   | S • 🗆      |           | ×   |
|-------------------------|--------------|---------|--------------|------------|---------|--------------|---------|-----------|-------------|-------------|------------|-----------|-----|
| Ativo                   | Último       | Varia   | Hora         | Volume     | Negó    | Máx          | Ativo   | Último    | Varia       | Hora        | Volume     | Negó      | Má  |
| DOLX15                  | 3.903,50     | -0,339  | 6 16:34:18   | 43,01B     | 21.641  | 3.93         | DOLX15  | 3.903,50  | -0,33%      | 16:34:18    | 43,01B     | 21.641    | 3.9 |
| (3,27k) 45% (3,98k) 55% |              |         |              |            |         |              |         | (3,       | 27k) 45%    | (3,98k) 55  | i%         |           |     |
|                         | Qtd. Co      | mpra    | Preço        | Qtd. Venda |         | ~            | Qtd     | Qtde      | Compra      | Venda       | Qtde       | Qtd       | ^   |
|                         |              |         | 3.907,50     | 215        |         |              | 1       | 15        | 3.903,50    | 3.904,0     | 0 20       | 4         |     |
|                         |              |         | 3.907,00     | 50         |         |              | 1       | 5         | 3.903,00    | 3.904,5     | 0 30       | 6         |     |
|                         |              |         | 3.906,50     | 110        |         |              | 7       | 50        | 3.902,50    | 3.905,0     | 0 25       | 5         |     |
|                         |              |         | 3.906,00     | 25         |         |              | 4       | 20        | 3.902,00    | 3.905,5     | 0 30       | 6         |     |
|                         |              |         | 3.905,50     | 30         |         |              | 2       | 10        | 3.901,50    | 3.906,0     | 0 25       | 5         |     |
|                         |              |         | 3.905,00     | 25         |         |              | 4       | 20        | 3.901,00    | 3.906,5     | 0 110      | 8         |     |
|                         |              |         | 3.904,50     | 30         |         |              | 7       | 85        | 3.900,50    | 3.907,0     | 0 50       | 8         |     |
|                         |              |         | 3.904,00     | 20         | L       |              | 9       | 360       | 3.900,00    | 3.907,5     | 0 215      | 10        |     |
|                         | 15           |         | 3.903,50     |            |         |              | 4       | 20        | 3.899,50    | 3.908,0     | 0 220      | 8         |     |
|                         | 5            |         | 3.903,00     |            |         |              | 5       | 30        | 3.899,00    | 3.908,5     | 0 165      | 4         |     |
|                         | 50           |         | 3.902,50     |            |         |              | 6       | 45        | 3.898,50    | 3.909,0     | 0 25       | 5         |     |
|                         | 20           |         | 3.902,00     |            |         |              | 5       | 75        | 3.898,00    | 3.909,5     | 0 25       | 3         |     |
|                         | 10           |         | 3.901,50     |            |         |              | 2       | 15        | 3.897,50    | 3.910,0     | 0 30       | 4         |     |
|                         | 20           |         | 3.901,00     |            |         |              | 3       | 15        | 3.897,00    | 3.910,5     | 0 15       | 2         |     |
|                         | 85           |         | 3.900,50     |            |         |              | 1       | 5         | 3.896,50    | 3.911,0     | 0 20       | 4         |     |
|                         | 360          |         | 3.900,00     |            |         |              | 5       | 30        | 3.896,00    | 3.911,5     | 0 35       | 3         |     |
|                         | 20           |         | 3.899,50     |            |         |              | 4       | 20        | 3.895,50    | 3.912,0     | 0 20       | 4         |     |
|                         | 30           |         | 3.899,00     |            |         |              | 7       | 75        | 3.895,00    | 3.912,5     | 0 10       | 2         |     |
|                         | 45           |         | 3.898,50     |            |         |              | 2       | 55        | 3.894,50    | 3.913,0     | 0 45       | 6         |     |
|                         | 75           |         | 3.898,00     |            |         |              | 2       | 10        | 3.894,00    | 3.913,5     | 0 15       | 2         |     |
|                         | 15           |         | 3.897,50     |            |         | $\checkmark$ | 3       | 15        | 3.893,50    | 3.914,0     | 0 35       | 5         | ¥   |
| < > \ Pr                | ofundidade   | ( Preço | os / Ofertas | NeTrix ( S | uperDOM | ( Price      | < > \ P | reços / P | rofundidade | / Ofertas / | NeTrix / S | uperDOM / | Pr  |

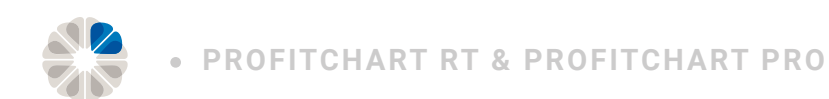

#### Livro visual

O livro visual permite a visualização das ofertas do mercado por preço diretamente no gráfico.

Abaixo, coladas aos preços, são apresentadas em vermelho as ofertas de venda e em azul, as ofertas de compra.

Ao clicar com o botão direito do mouse sobre essas ofertas, é possível **personalizar essa funcionalidade,** como a coloração e a exibição da quantidade de ofertas.

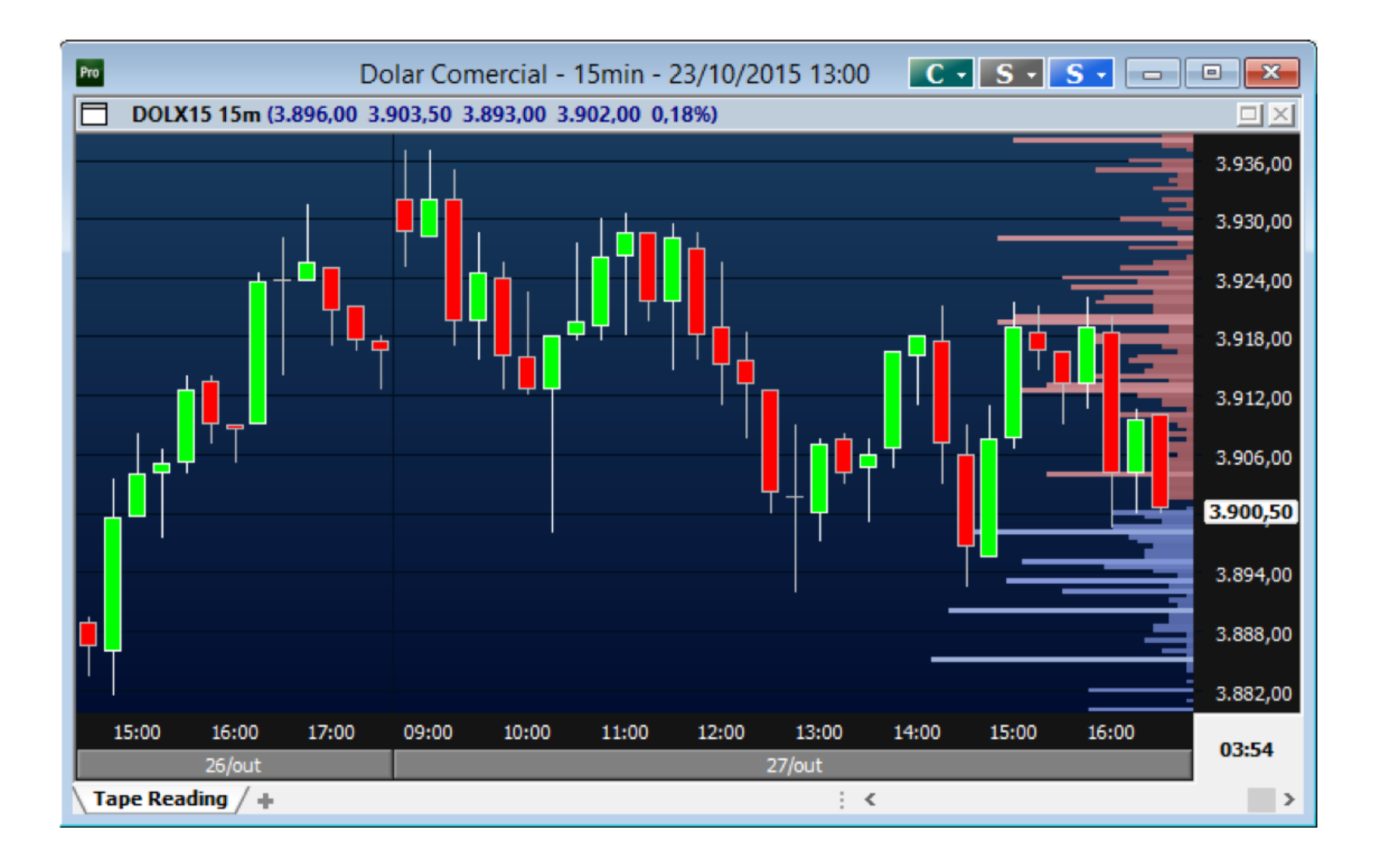

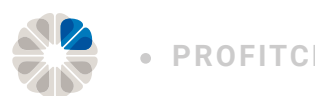

## Tipos de conta

#### Versão simulação

Para habilitar a versão simulação é necessário entrar em contrato com a Nelogica e contratar diretamente com a empresa.

#### Versão real

Na conta real, as operações são reais e as ordens são enviadas diretamente para o mercado.

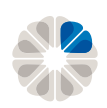

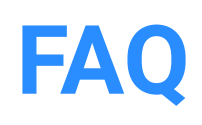

#### Não estou recebendo a senha no e-mail

Para solicitar o reenvio da senha é necessário ligar para a corretora Clear no (11) 3027-2275 e solicitar o atendimento da área de plataformas.

#### Solicitando o reenvio da senha

Para solicitar o reenvio da senha é necessário ligar para a corretora Clear no (11) 3027-2275 e solicitar o atendimento da área de plataformas.

# **Contato dos desenvolvedores**

Para entrar em contato com a Nelogica, ligue para (51) 3023-8272

## **Conteúdo e tutoriais Nelogica**

https://www.nelogica.com.br/conhecimento